# Руководство по эксплуатации

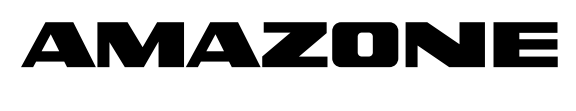

# **GPS-Switch**

Бортовой компьютер

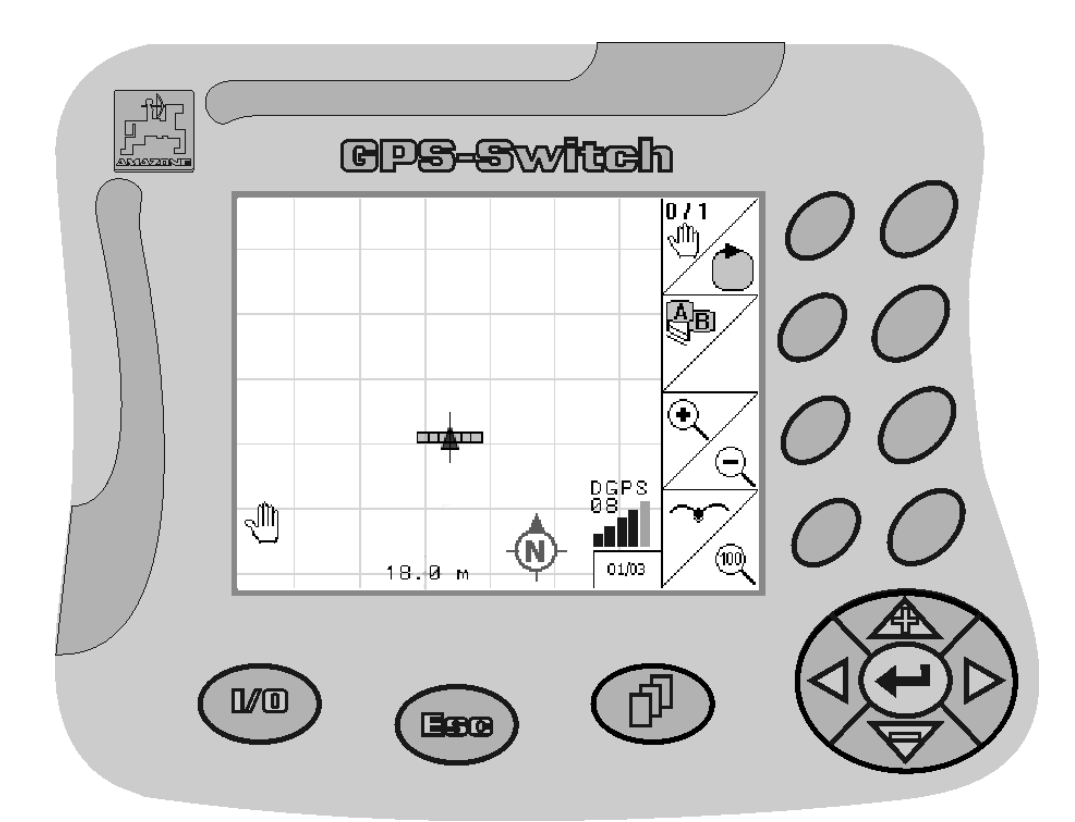

Перед первым вводом в эксплуатацию обязательно прочитайте настоящее руководство по эксплуатации и в дальнейшем соблюдайте его указания! Сохранить для дальнейшего использования!

MG3475 BAG0059.8 11.12 Printed in Germany

ru

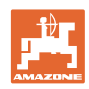

# Нельзя,

считать чтение инструкций по эксплуатации неуместным и излишним, а также откладывать чтение на будущее. Также недостаточно услышать положительные отзывы об агрегате, увидеть его у других, а затем купить его и думать: "Дальше все пойдет само собой". Шақой пользователь может причинить ущерб не только себе, но также совершить ошибку, возлагая причину возможной неудачи на машину, а не на себя. Чтобы быть уверенным в успехе, необходимо проникнуть в суть дела, другими словами изучить назначение қаждого приспособления машины и получить навыки в обслуживании. Только тогда будет удовлетворенность машиной и самим собой. Достижение этого является целью настоящей инструкции по эксплуатации.

Лейпциг-Плагвитц, 1872 г. Rud. Sark!

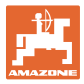

#### Идентификационные данные

|                         | Внесите сюда идентификацио                                                                                             | нные данные агрегата. Идентифи-                                                                                                    |  |
|-------------------------|----------------------------------------------------------------------------------------------------|----------------------------------------------------------------------------------------------------|--|
|                         | кационные данные указаны на                                                                                            | а фирменной табличке.                                                                                                    |  |
|                         | Идент. номер машины:<br>(десятизначный)                                                                                |                                                                                                    |  |
|                         | Тип:                                                                                                    | GPS-Switch                                                                                                    |  |
|                         | Год выпуска:                                                                                                    |                                                                                                    |  |
|                         | Основная масса, кг:                                                                                                    |                                                                                                    |  |
|                         | Допустимая общая масса, кг:                                                                                            |                                                                                                    |  |
|                         | Макс. полезная нагрузка, кг:                                                                                           |                                                                                                    |  |
| Адрес изготовителя      |                                                                                                    |                                                                                                    |  |
|                         | AMAZONEN-WERKE                                                                                                    |                                                                                                    |  |
|                         | H. DREYER GmbH & Co. KG                                                                                                |                                                                                                    |  |
|                         | Postfach 51                                                                                                    |                                                                                                    |  |
|                         | D-49202 Hasbergen                                                                                                    |                                                                                                    |  |
|                         | Тел.: + 49 (0) 5405 50 1-0                                                                                             |                                                                                                    |  |
|                         | Факс: + 49 (0) 5405 501-234                                                                                            | l de la constante de la constante de |  |
|                         | E-mail: amazone@amazone.c                                                                                              | de                                                                                                    |  |
| Заказ запасных частей   |                                                                                                    |                                                                                                    |  |
|                         | Перечни запасных частей находятся в свободном доступе в пор-<br>тале запасных частей по адресу <u>www.amazone.de</u> . |                                                                                                    |  |
|                         | Заказы следует отправлять местному дилеру AMAZONE.                                                                     |                                                                                                    |  |
| Общие сведения о руково | одстве по эксплуатации                                                                                                 |                                                                                                    |  |
|                         |                                                                                                    |                                                                                                    |  |

| Номер документа:                                                  | MG3475 |
|-------------------------------------------------------------------|--------|
| Дата составления:                                                 | 11.12  |
| © Авторское право<br>AMAZONEN-WERKE H. DREYER GmbH & Co. KG, 2012 |        |
| _                                                                 |        |

Все права сохраняются.

Перепечатка, в том числе выборочная, разрешается только с согласия AMAZONEN-WERKE H. DREYER GmbH & Co. KG.

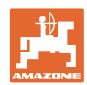

#### Введение

Уважаемый покупатель!

Вы приняли решение в пользу нашего высококачественного изделия из широкого спектра продукции AMAZONEN-WERKE, H. DREYER GmbH & Co. KG. Мы благодарим Вас за оказанное нам доверие.

При получении агрегата убедитесь в отсутствии возможных повреждений при транспортировке и утраты каких-либо деталей! Проверяйте комплектность поставленного агрегата, включая заказанное дополнительное оборудование, согласно накладной. Только незамедлительная рекламация даёт право на возмещение убытков!

Перед первым вводом в эксплуатацию обязательно прочитайте настоящее руководство и в дальнейшем соблюдайте его указания, прежде всего, указания по технике безопасности. Только внимательно изучив руководство, вы сможете в полной мере использовать преимущества вашего нового агрегата.

Проследите за тем, чтобы все лица, на которых возложена эксплуатация агрегата, перед началом работы прочли настоящее руководство по эксплуатации.

При возникновении вопросов или проблем перечитайте настоящее руководство по эксплуатации или просто позвоните нам.

Регулярное техническое обслуживание и своевременная замена изношенных или повреждённых деталей увеличат срок службы вашего агрегата.

#### Оценка потребителей

Уважаемые читатели!

Наши руководства по эксплуатации регулярно обновляются. Ваши предложения помогают нам делать руководства максимально удобными для пользователя. Высылайте нам ваши предложения по факсу.

AMAZONEN-WERKE

H. DREYER GmbH & Co. KG

Postfach 51

D-49202 Hasbergen

- Тел.: + 49 (0) 5405 50 1-0
- Факс: + 49 (0) 5405 501-234
- E-mail: amazone@amazone.de

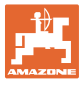

| 1              | Указания для пользователя                                                                                  | .7        |
|----------------|----------------------------------------------------------------------------------------------------|-----------|
| 1.1            | Назначение документа                                                                                       | 7         |
| 1.2            | Указания направления в руководстве по эксплуатации                                                         | 7         |
| 1.3            | Используемые изображения                                                                                   | 7         |
| 2              | Общие правила техники безопасности                                                                         | .8        |
| 2.1            | Предупреждающие символы                                                                                    | 8         |
| 2.2            | Указания по технике безопасности при работе с GPS-Switch                                                   | 9         |
| 3              | Руковолство по монтажу                                                                                     | 10        |
| 3.1            | Схема соединений                                                                                           | 10        |
| 3.2            | Разъемы GPS-Switch                                                                                         | 10        |
| 4              | Описание продукции1                                                                                        | 11        |
| 4.1            | для полевых опрыскивателей и разбрасывателей удобрений                                                     | 11        |
| 4.2            | GPS-Track (опция)                                                                                          | 11        |
| 4.3            | Импорт аппликационных карт VRA (опция)                                                                     | 11        |
| 4.4            | GPS-Switch для любых сельскохозяйственных машин                                                            | 11        |
| 4.5            | мотаж                                                                                                    | 12        |
| 4.6            | Компоненты пакета GPS                                                                                      | 12        |
| 4.7            | Версия ПО                                                                                                  | 13        |
| 4.8            | Интерфейс USB                                                                                              | 13        |
| 4.9            | Главное меню                                                                                               | 13        |
| 4.10           | Рабочее меню                                                                                               | 14        |
| 4.11           | Меню "Диагностика GPS"                                                                                     | 16        |
| 4.12           | Иерархия меню GPS-Switch                                                                                   | 17        |
| 4.13<br>4.13.1 | Описание кнопок и функциональных полей<br>Кнопка Shift                                                     | 18<br>19  |
| 4.14           | Ввод данных в <b>GPS-Switch</b>                                                                            | 20        |
| 4.15           | Ввод текста и чисел                                                                                        | 20        |
| 4.15.1         | Выбор опций                                                                                                | 21        |
| 4.15.2         | Включение/выключение функции                                                                               | 21        |
| 4.10           | Спределение параметров GPS                                                                                 | 21<br>22  |
| 4.17           | треоования к качеству (точности) GPS                                                                       | 22        |
| 5              | Ввод в эксплуатацию                                                                                        | 23        |
| 5.1<br>5.1.1   | Первое включение                                                                                           | 23        |
| 5.1.2          | Соединение со сторонней системой GPS                                                                       | 23        |
| 5.2            | Основное состояние                                                                                         | 24        |
| 5.3            | Меню "Установка геометрии машины"                                                                          | 24        |
| 5.3.1          | Создание новой машины                                                                                      | 25        |
| 5.4            | Меню "Настройки <b>GPS-Switch</b> "                                                                        | 27        |
| 5.4.1<br>5.4.2 | коэффициент перекрытия<br>Лопуск на перекрытие                                                             | 29<br>30  |
| 5.4.3          | Допуск на перекрытие границы поля                                                                          | 31        |
| 5.4.4          | Разбрасыватель удобрений: Длина разворотной полосы                                                         | 31        |
| 5.4.5<br>5.4.6 | и редварительныи просмотр, включение и выключение для полевых опрыскивателей<br>Установка геометрии машины | 132<br>33 |
| 5.5            | Настройки терминала                                                                                        | 34        |
| 5.6            | Меню "Ланные участка"                                                                                      | 35        |
| 5.6.1          | Загрузка / удаление данных участка                                                                         | 36        |
| 5.6.2          | Импорт файлов в формате Shape                                                                              | 38        |
| 6              | Эксплуатация в полевых условиях                                                                            | 10        |
| 6.1            | Индикация рабочего меню                                                                                    | 40        |

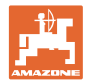

#### Содержание

| 6.2                                          | Функциональные поля в рабочем меню                                                                                                    | 42                               |
|----------------------------------------------|----------------------------------------------------------------------------------------------------|----------------------------------|
| 6.3                                          | Автоматический и ручной режим                                                                                                    | 44                               |
| 6.4<br>6.4.1<br>6.4.2<br>6.4.3<br>6.5<br>6.6 | Точка отсчета<br>Ошибочная / неправильная калибровка<br>Перестановка точки отсчета<br>Использование RTK-GPS<br>Маркировка препятствий<br>Порядок действий при новой записи поля | 47<br>47<br>48<br>48<br>49<br>50 |
| 6.7                                          | Порядок действий при загрузке границы поля / поля                                                                                                    | 52                               |
| 6.8                                          | Перерывы в работе                                                                                                    | 53                               |
| 6.9                                          | Во время работы                                                                                                    | 53                               |
| 6.10                                         | Зона безопасности                                                                                                    | 54                               |
| 6.11                                         | Функция REC при ручной геометрии машины                                                                                                    | 55                               |
| 7                                            | Приложение GPS-Track                                                                                                    | 56                               |
| 7.1                                          | Функция                                                                                                    | 56                               |
| 7.2                                          | GPS Track в меню "Работа"                                                                                                    | 56                               |
| 7.3                                          | Использование GPS-Track                                                                                                    | 57                               |
| 7.4<br>7.4.1<br>7.4.2                        | Создание колеи движения<br>Колеи движения по схеме AB, сглаженные или идентичные<br>Колеи движения по схеме A+                                                                  | 58<br>58<br>58                   |
| 7.5<br>7.5.1<br>7.5.2                        | Настройки (GPS-Track)<br>Схема движения<br>Движение по грядкам                                                                                                    | 59<br>59<br>60                   |
| 8                                            | Неисправность / часто задаваемые вопросы                                                                                                    | 61                               |
| 9                                            | Техническое обслуживание                                                                                                    | 65                               |
| 9.1                                          | Управление данными флеш-накопителя USB                                                                                                    | 65                               |
| 9.2                                          | Выбор спутника EGNOS                                                                                                    | 66                               |
| 9.3                                          | Выполнение обновления программного обеспечения                                                                                                    | 67                               |
| 9.4                                          | Хранение                                                                                                    | 69                               |

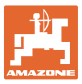

#### 1 Указания для пользователя

Глава "Указания для пользователя" содержит информацию о том, как работать с руководством по эксплуатации.

#### 1.1 Назначение документа

Настоящее руководство по эксплуатации:

- описывает управление и техническое обслуживание машины;
- дает важные указания по безопасной и эффективной работе с машиной;
- является составной частью комплекта поставки машины и должно всегда находиться на машине или в кабине трактора;
- для использования в будущем.

#### 1.2 Указания направления в руководстве по эксплуатации

Все указания направления, содержащиеся в настоящем руководстве, всегда рассматриваются по отношению к направлению движения.

#### 1.3 Используемые изображения

#### Действия оператора и реакция агрегата

Действия, выполняемые оператором, представлены в виде нумерованного списка. Неукоснительно соблюдайте указанную последовательность действий. Реакция агрегата на соответствующее действие отмечена стрелкой.

#### Например:

- 1. Действие 1
- → Реакция машины на действие 1
- 2. Действие 2

Перечисления

Перечисления без обязательной последовательности изображены в виде ненумерованного списка.

#### Например:

- Пункт 1
- Пункт 2

#### Цифровые обозначения позиций на рисунках

Цифры в круглых скобках указывают на цифровые обозначения позиций на рисунках. Первая цифра в скобках указывает номер рисунка, вторая — позицию детали на рисунке.

Например (Рис. 3/6)

- Рисунок 3
- Позиция 6

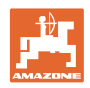

#### 2 Общие правила техники безопасности

Знание основополагающих правил и предписаний по технике безопасности является основным условием для безопасной и бесперебойной эксплуатации агрегата.

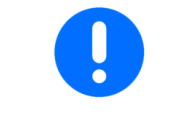

Настоящее руководство по эксплуатации:

- должна находиться на месте эксплуатации машины!
- должна быть доступна эксплуатационному предприятию и обслуживающему персоналу!

#### 2.1 Предупреждающие символы

Указания по технике безопасности обозначаются треугольным предупреждающим символом и стоящим перед ним сигнальным словом. Сигнальные слова (ОПАСНОСТЬ, ПРЕДУПРЕЖДЕНИЕ, ОСТОРОЖНО) описывают степень потенциальной опасности и имеют следующие значения:

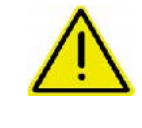

#### ОПАСНОСТЬ

Непосредственная угроза с высокой степенью опасности, которая может стать причиной тяжелейших травм (утрата частей тела или долговременная потеря трудоспособности) и даже смерти в случае, если данная угроза не будет устранена.

Несоблюдение этих указаний может повлечь за собой тяжёлые травмы, в том числе со смертельным исходом.

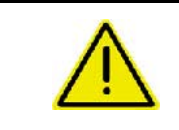

#### ПРЕДУПРЕЖДЕНИЕ

Возможная угроза со средней степенью опасности, которая может стать причиной получения тяжелейших травм и даже смерти в случае, если данная угроза не будет устранена.

Несоблюдение этих указаний может при определенных обстоятельствах повлечь за собой тяжёлые травмы, в том числе со смертельным исходом.

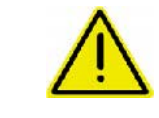

#### осторожно

Угроза с невысокой степенью опасности, которая может стать причиной получения травм лёгкой или средней степени тяжести или материального ущерба в случае, если данная угроза не будет устранена.

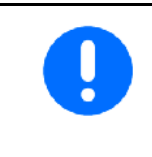

#### ВАЖНО

Обязанность бережного отношения или осторожных действий для обеспечения надлежащего обращения с агрегатом.

Несоблюдение этих указаний может привести к поломкам самого агрегата и смежного оборудования.

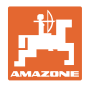

УКАЗАНИЕ Советы по эксплуатации и полезная информация. Эти указания помогут вам оптимально использовать все функции агрегата.

#### 2.2 Указания по технике безопасности при работе с **GPS-Switch**

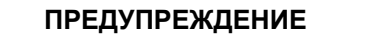

При работе в автоматическом режиме секции распределителя разбрасывателя удобрений представляют потенциальную опасность для людей, находящихся в рабочей зоне.

Опасность может возникнуть при автоматическом открывании запорной заслонки.

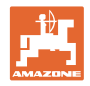

#### 3 Руководство по монтажу

#### 3.1 Схема соединений

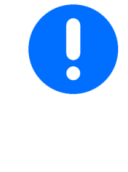

Базовое оснащение трактора (консоль управления с распределительным устройством) должно быть установлено в зоне, доступной для обзора и удобной для работы с органами управления, в свободном от вибраций и защищенном от статической электричества месте кабины с правой стороны от водителя. Расстояние до радиоустройства или радиоантенны должно составлять не менее 1 м.

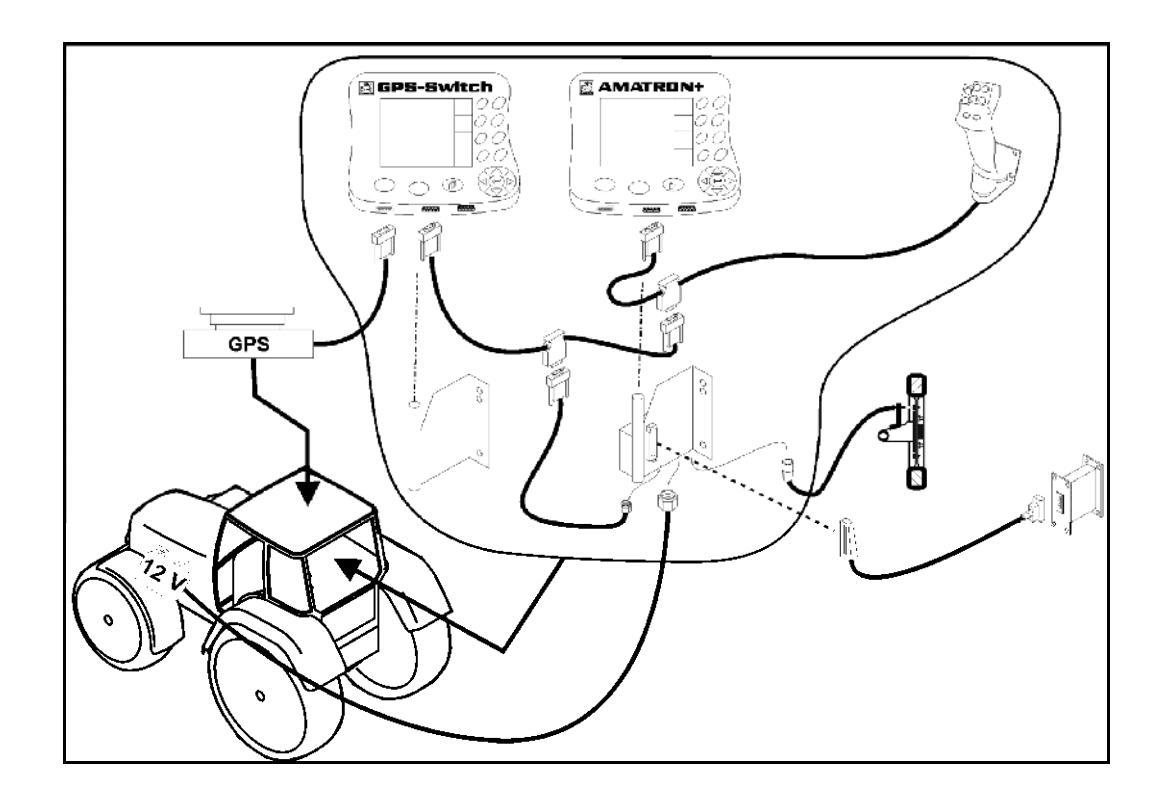

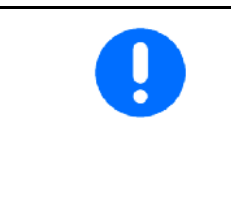

Программное обеспечение "GPS-Switch" предполагает, что на тракторе установлена антенна GPS.

Если антенна GPS была ранее установлена на агрегате, следует учитывать изменившееся положение антенны при калибровке опорных точек, см. с. 47.

#### 3.2 Разъемы **GPS-Switch**

Рис. 1/...

- (1) Разъем У-образного кабеля.
- (2) Разъем приемника GPS.

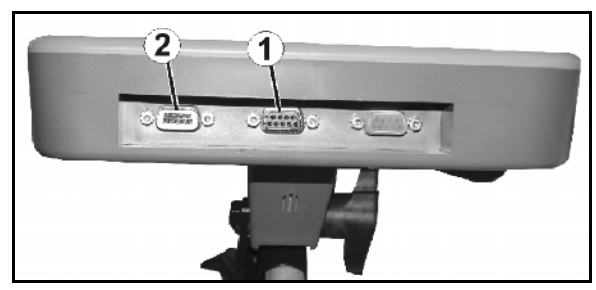

Рис. 1

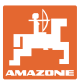

#### 4 Описание продукции

#### 4.1 для полевых опрыскивателей и разбрасывателей удобрений

При использовании сельскохозяйственных машин невозможно полностью исключить ошибки дозирования при включении и выключении машин на разворотной полосе и при движении по краю поля. Возможные последствия, например, перекрытия, могут привести к повреждениям растений, нанесению ущерба поверхностным водам или зерну в хранилище. Этого ущерба можно избежать с помощью устройства **GPS-Switch**, соединенного с приемником GPS.

Устройство **GPS-Switch** обеспечивает позиционно точное переключение на разворотной полосе, на краю поля или при объезде препятствий. Учитываются характеристики консоли штанги, включенных секций или разбрасывателей соответствующей машины.

При первом объезде поля регистрируются границы поля. Исходя из этих границ и в зависимости от параметров машины **GPS-Switch** определяет позицию на поле, где должно включаться или выключаться устройство, а также требуется ли изменение ширины захвата.

Доступна тестовая версия на 50 часов работы.

#### 4.2 GPS-Track (опция)

GPS-Track используется для движения по колее на поле.

Приложение интегрировано в GPS-Switch, см. стр. 56.

Доступна тестовая версия на 50 часов работы.

#### 4.3 Импорт аппликационных карт VRA (опция)

Поля, для которых импортируются аппликационные карты, обрабатываются согласно заданным значениям, записанным в памяти. После импорта заданные значения можно изменить.

Приложение интегрировано в GPS-Switch, см. стр. 39.

Доступна тестовая версия на 50 часов работы.

#### 4.4 GPS-Switch для любых сельскохозяйственных машин

Ручное переключение на GPS-Switch позволяет вывести на экран и сохранить обработанный участок поля также и без использования системы автоматического переключения секций.

Приложение GPS-Track упрощает параллельное вождение благодаря отображению направляющих колей движения на терминале управления.

#### 4.5 мотаж

#### (1) GPS-Switch

- (2) Приемник GPS
- (3) Интерфейс RS232
- (4) **AMATRON<sup>+</sup>**
- (5) Шина CAN
- (6) Основное оснащение
- (7) Рабочий компьютер полевого опрыскивателя или разбрасывателя удобрений

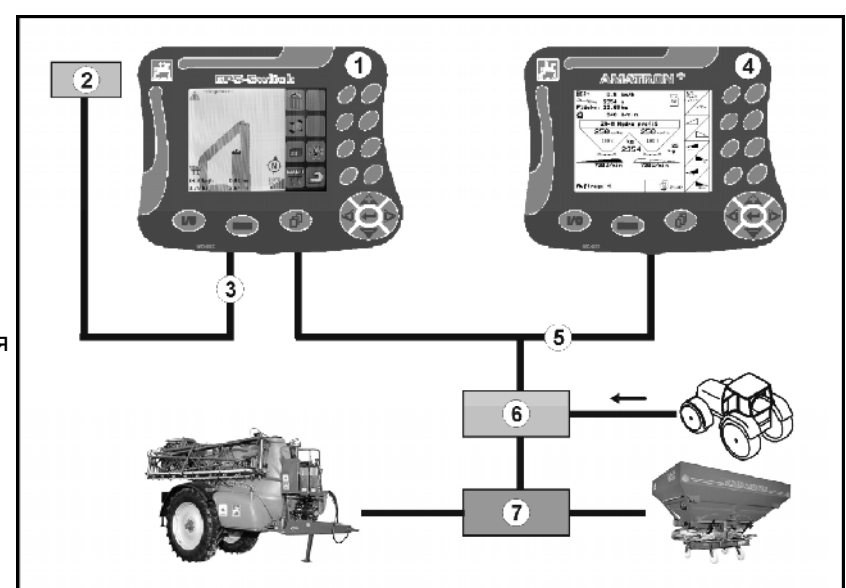

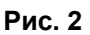

#### 4.6 Компоненты пакета GPS

#### (1) Терминал GPS-Switch

- (2) Держатель для терминала
- (3) Флеш-накопитель USB
- (4) Пакет кабелей
  - Соединительный кабель последовательного интерфейса
  - о Нуль-модемный кабель
  - о Ү кабель

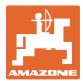

#### 4.7 Версия ПО

Настоящее руководство по эксплуатации действительно для версии ПО:

Терминал **GPS-Switch** 

#### **GPS-Switch**

Версия ПО: 3.19 Версия BS: 4.2.422 MHX 02.03.20

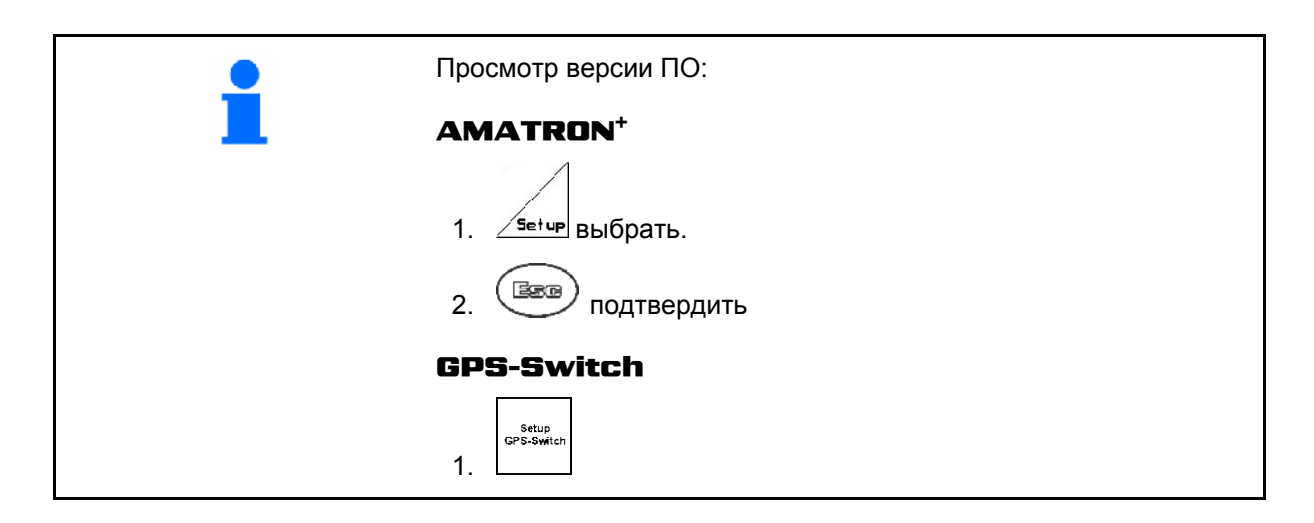

#### 4.8 Интерфейс USB

У **GPS-Switch** имеется интерфейс USB для обмена данными с флеш-накопителем USB (входит в комплект поставки).

#### 4.9 Главное меню

Главное меню содержит 3 подменю, в которые перед началом работ требуется ввести необходимые данные (Рис. 3).

 Schlagdeten Меню "Данные участка"
 Ілбо Информация о ПО и лицензиях
 Еілstellung Масл.-Geo. Меню "Установка геометрии машины"

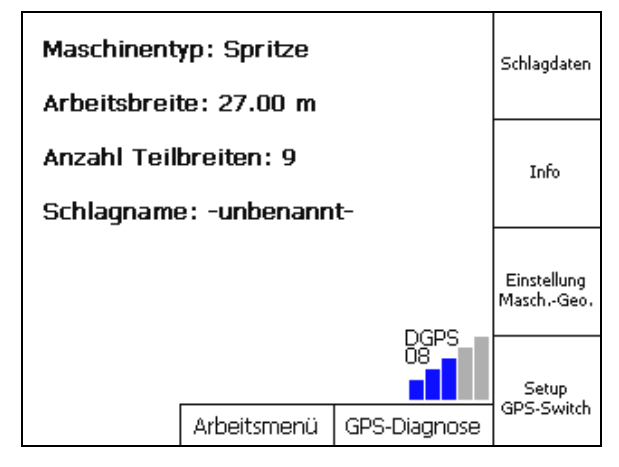

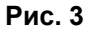

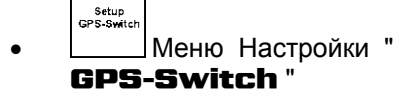

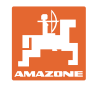

#### Описание продукции

#### 4.10 Рабочее меню

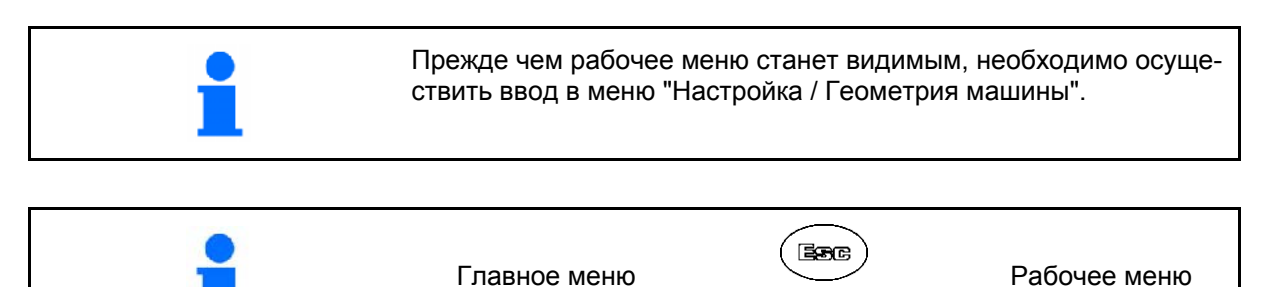

Во время работы **GPS-Switch** отображает рабочее меню.

Рис. 4, индикация границы поля в меню "Работа".

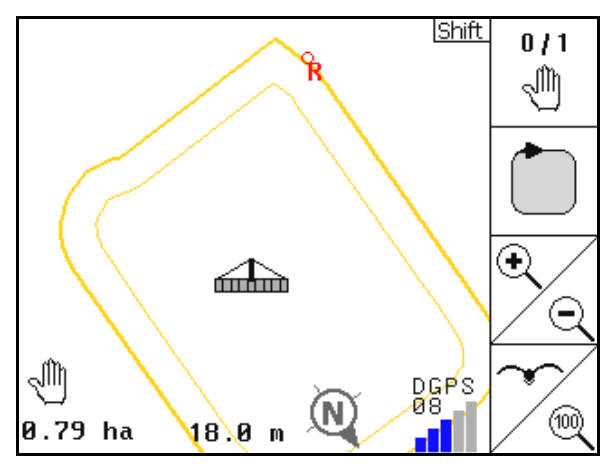

⇔

Рис. 4

Рис. 5

Рис. 5, индикация частично обработанного поля в меню "Работа".

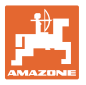

Рис. 6, индикация обработанной разворотной полосы в меню "Работа".

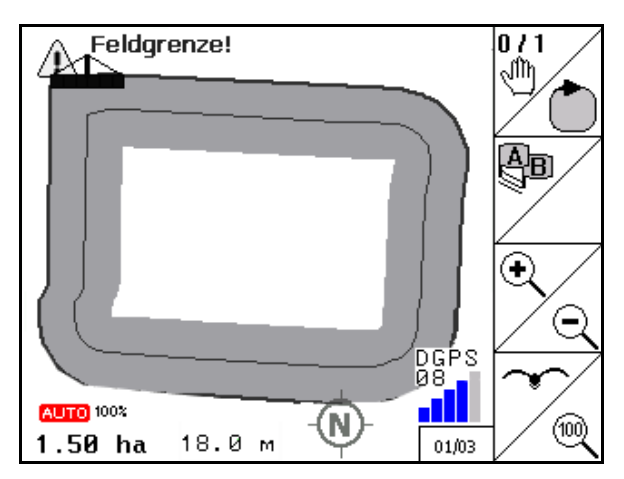

Рис. 6

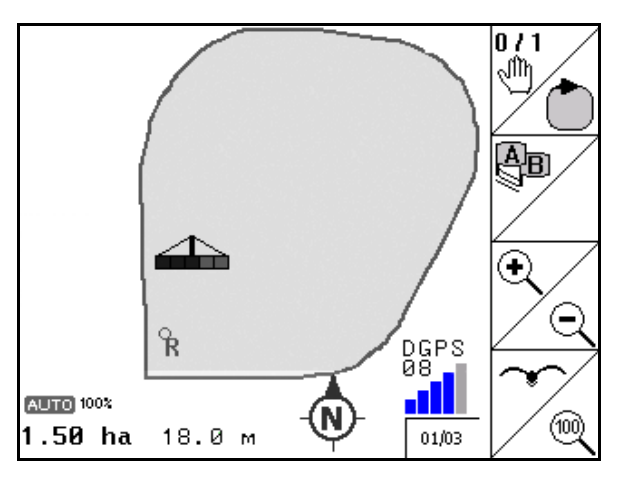

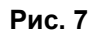

Рис. 8

Рис. 7, индикация полностью обработанного поля в меню "Работа".

Рис. 8, индикация 3D, Аппликационные карты в меню "Работа".

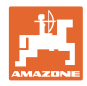

#### 4.11 Меню "Диагностика GPS"

|--|

Диагностика GPS показывает текущие данные для сигнала GPS и исходные данные для диагностики неисправностей.

| Latitude:                                 | 51.0016     | 5945 N |  |
|-------------------------------------------|-------------|--------|--|
| Longitude:                                | 7.9962030 E |        |  |
| Qualität:                                 | 02 DGPS     |        |  |
| Anzahl Sat.:                              | 08          |        |  |
| Geschwindigkeit:                          | 8.00        | km/h   |  |
| Track:                                    | 90.00       |        |  |
| DOP:                                      | 3.70        |        |  |
| \$GPVTG,90.0,T,90.0,M,4.3,N,8.0,K         |             |        |  |
| \$GPGSA,A,3,01,02,03,,05,,07,,09,,11,12,4 |             |        |  |
| \$GPGGA,102628.14,5100.10167,N,00759.7    |             |        |  |
|                                           |             |        |  |
|                                           |             |        |  |

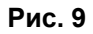

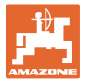

#### 4.12 Иерархия меню **GPS-Switch**

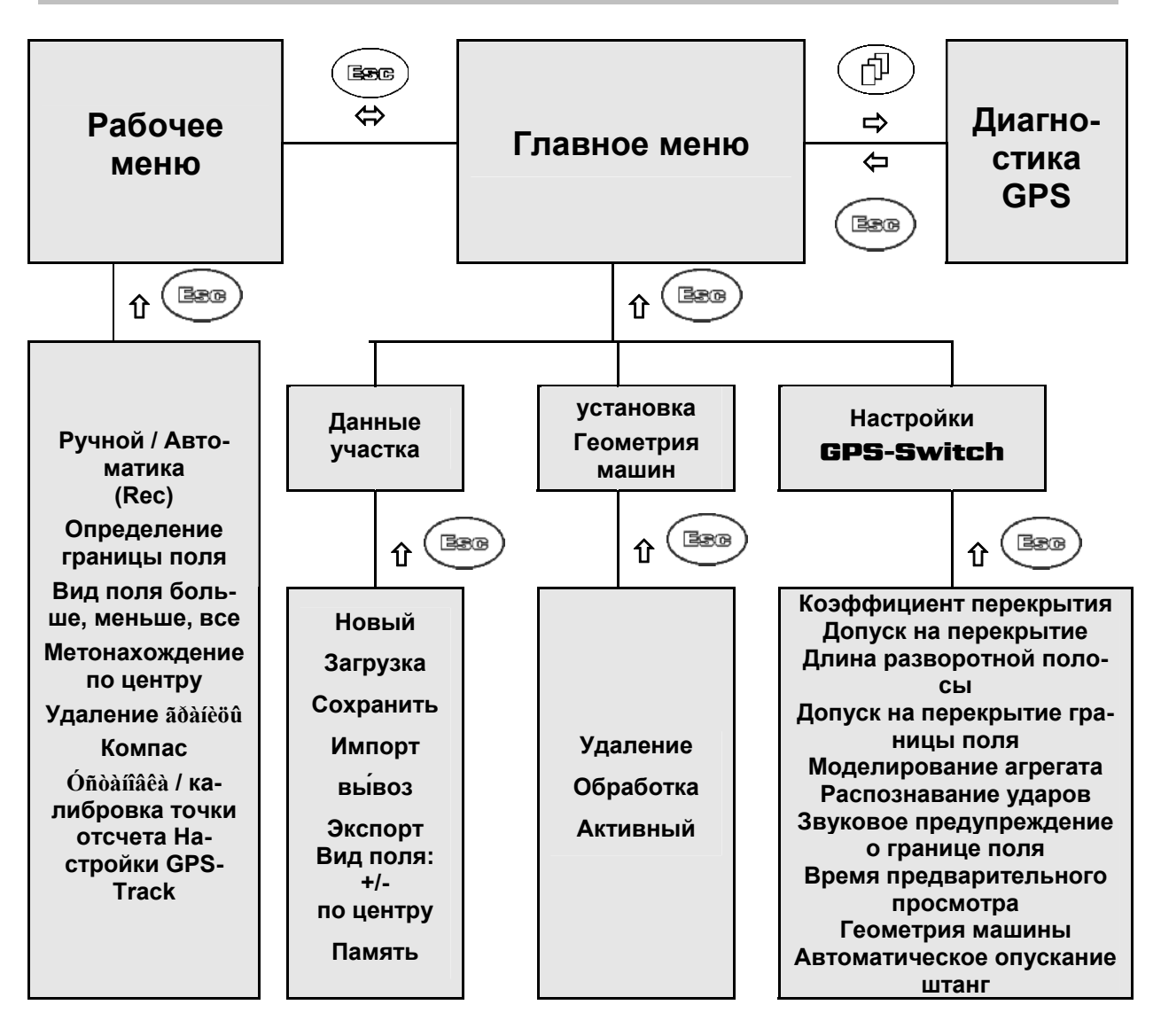

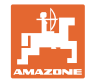

#### 4.13 Описание кнопок и функциональных полей

Управление функциями, представленными с правого края дисплея в виде функционального поля (квадратное поле или квадратное поле с перечеркивающей его по диагонали линией), осуществляется с помощью кнопок, расположенных в два ряда справа от дисплея.

- Для отображаемых на дисплее квадратных полей предназначена только правая кнопка (Рис. 10//1) функционального поля (Рис. 10/А).
- Если поля разделены по диагонали линией:
  - то левая кнопка (Рис. 10/2) относится к верхней левой части (Рис. 10//В) функционального поля.
  - то правая кнопка (Рис. 10/3) относится к нижней правой части (Рис. 10/С) функционального поля.

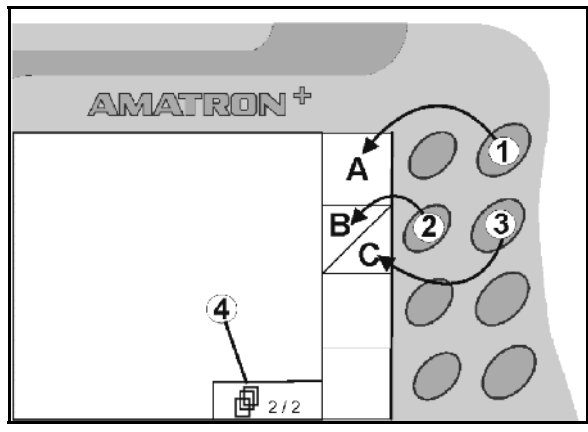

|                         | Вкл/Выкл (при движении по дорогам общего пользования терми-<br>нал <b>АМАТRON<sup>+</sup></b> следует всегда выключать).                                                                             |  |
|-------------------------|----------------------------------------------------------------------------------------------------|--|
| Bøø                     | <ul> <li>Возврат к последнему меню</li> <li>Переключение "Рабочее меню – Главное меню"</li> <li>Прерывание ввода</li> <li>в рабочем меню (держать клавишу нажатой не менее одной секунды)</li> </ul> |  |
| Þ                       | <ul> <li>Переход к следующим пунктам меню (возможно только при<br/>отображении на дисплее символа (Рис. 9/4)</li> </ul>                                                                              |  |
| $\overline{\mathbf{O}}$ | • Перемещение курсора на дисплее влево                                                                                                    |  |
| $\mathbf{\hat{k}}$      | • Перемещение курсора на дисплее вправо                                                                                                    |  |
| ŧ                       | <ul> <li>Принятие выбранных цифр и букв</li> <li>Подтверждение критического аварийного сигнала</li> <li>100 %-ная норма в рабочем меню</li> </ul>                                                    |  |
|                         | <ul> <li>Перемещение курсора на дисплее вверх</li> <li>Заданная норма во время работы для увеличения шага из-<br/>менения нормы (например: +10%).</li> </ul>                                         |  |
|                         | <ul> <li>Перемещение курсора на дисплее вниз</li> <li>Заданная норма во время работы для уменьшения шага изменения нормы (например: -10%).</li> </ul>                                                |  |

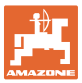

#### 4.13.1 Кнопка Shift

Активна в меню "Работа" и меню "Данные участка"!

• • На обратной стороне терминала на-

ходится кнопка Shift (Рис. 11/1).

- Если кнопка Shift активна, это отображается на дисплее (Рис. 12/1).
- При нажатии кнопки Shift появляются дополнительные функциональные поля (Рис. 13) и, соответственно, изменяется назначение функциональных кнопок.

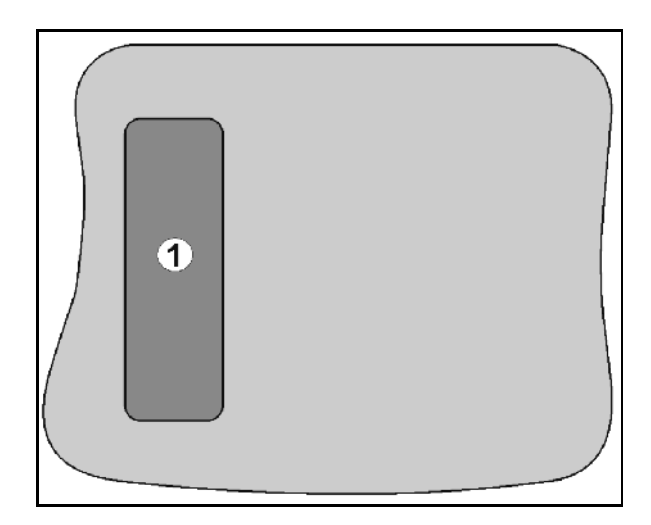

Рис. 11

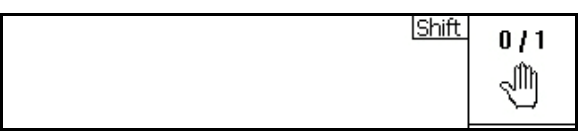

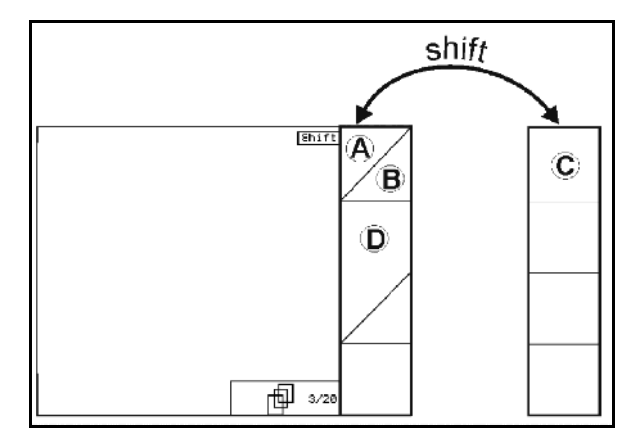

Рис. 13

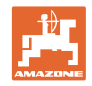

#### 4.14 Ввод данных в **GPS-Switch**

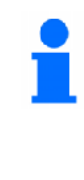

Для управления **GPS-Switch** в настоящем руководстве по эксплуата-

ции приводится описание функциональных полей в целях уточнения, какая кнопка относится к тому или иному функциональному полю.

Например:

• • Функциональное поле 2\_

Описание в настоящем руководстве по эксплуатации:

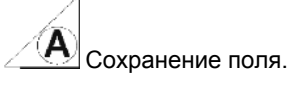

#### Действие:

Чтобы сохранить поле, оператор нажимает соответствующую функциональному полю **А** (Рис. 14/1) клавишу (Рис. 14/2).

#### 4.15 Ввод текста и чисел

В случае необходимости ввода текста или чисел на дисплее **GPS-Switch** появляется меню ввода (Рис. 15).

В нижней части дисплея появляется поле выбора (Рис. 15/1) с буквами, цифрами и стрелками, с помощью которых формируется строка ввода (Рис. 15/2) (содержащая текст или числа).

- . Или цифр в поле выбора. Выбор букв
- Принятие сделанного выбора (Рис. 14/3).

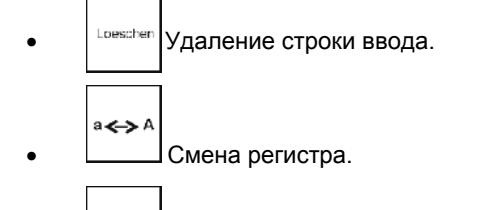

ок

• Подтверждение ввода после завершения строки.

Указатели в виде стрелок <, >, расположенные в поле ввода (Рис. 15/4), позволяют перемещаться внутри текстовой строки.

Указатель в Квиде стрелки, расположенный в поле ввода (Рис. 15/4), позволяет удалять последнее введённое значение.

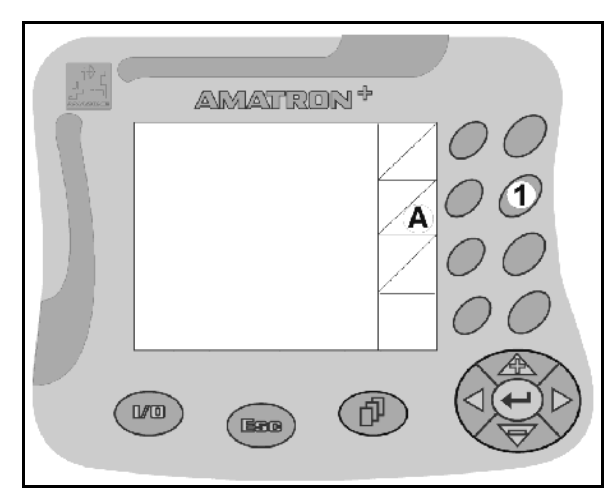

Рис. 14

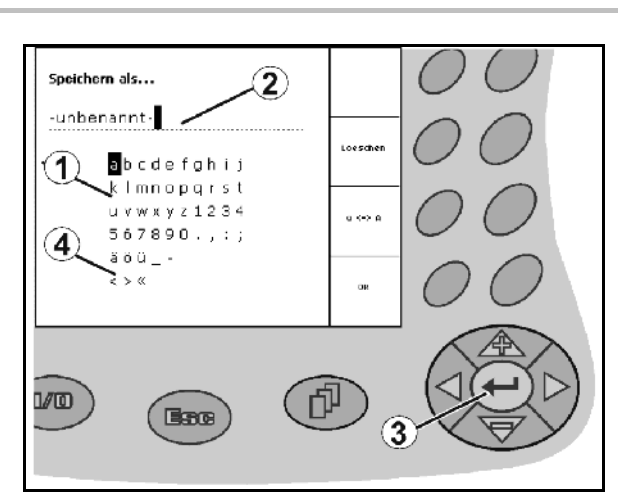

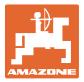

#### 4.15.1 Выбор опций

- Позиционируйте указатель в виде стрелки (Рис. 16/1) с помощью
- 2. Подтвердите выбранное значение (Рис. 16/2).

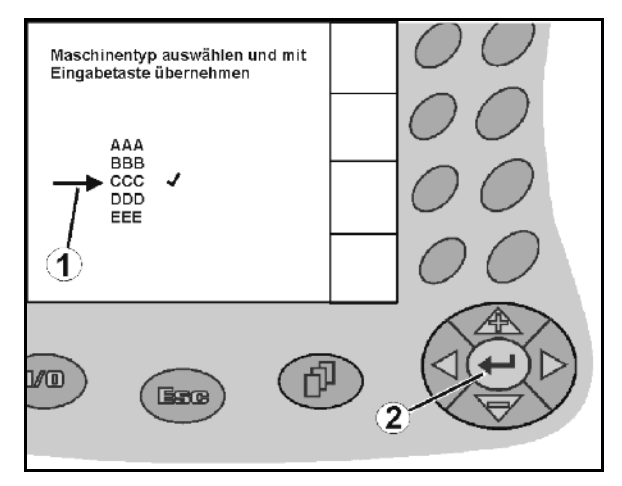

Рис. 16

#### 4.15.2 Включение/выключение функций

Чтобы включить/выключить функцию:

- Нажмите функциональную кнопку (Рис. 17/2) один раз
- → Функция ВКЛ (Рис. 17/1).
- Нажмите функциональную кнопку еще раз
- → Функция ВЫКЛ.

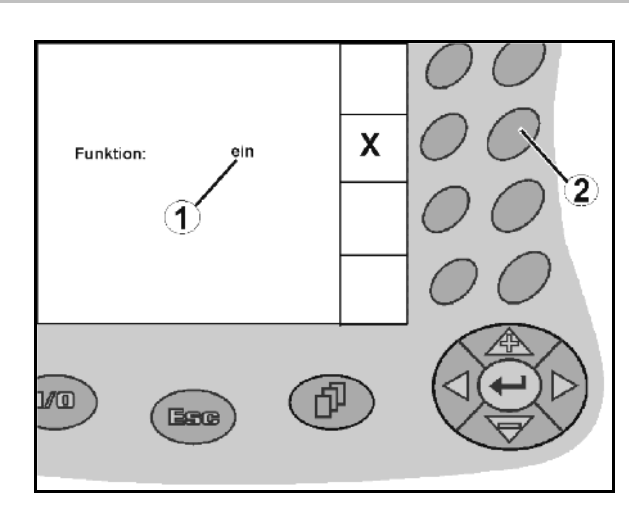

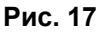

#### 4.16 Определение параметров GPS

#### GPS

Global Positioning System (глобальная система позиционирования)

#### DGPS

Differential GPS (дифференциальная GPS)

Система корректировки повышает точность на +/- 0,5 м до 0,02 м.

#### DOP

Dilution of Precision (точность данных GPS)

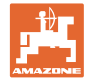

#### 4.17 Требования к качеству (точности) GPS

|      |                                  | Качество GPS |
|------|----------------------------------|--------------|
| DGPS | DOP 0 – 6<br>(номинальный режим) | Хорошее      |
|      | DOP 6 – 8                        | Среднее      |
|      | DOP больше 8                     | Плохое       |
| GPS  | DOP 0 – 6                        | Среднее      |
|      | DOP 6 – 8                        | Плохое       |
|      | DOP больше 8                     | Плохое       |

Качество GPS для **GPS-Switch** в зависимости от параметров GPS, DGPS и DOP.

Полевой опрыскиватель: Хорош

Хорошее качество:

- Возможно опрыскивание в автоматическом режиме.
- Граница поля без зоны безопасности

Среднее качество:

- Возможно опрыскивание в автоматическом режиме.
- Граница поля с зоной безопасности, равной половине ширины захвата
- Обработанная площадь показана желтым цветом

Плохое качество:

Слишком неточный сигнал GPS. Поле больше не отображается на устройстве **GPS-Switch**. Поэтому обработанная площадь также не отмечается, что делает невозможным ни автоматический режим, ни составление границы поля.

Разбрасыватель удобре- Х ний:

#### Хорошее качество:

- Возможно внесение удобрений в автоматическом режиме.
- Граница поля с зоной безопасности, равной половине ширины захвата

Среднее качество:

- Возможно внесение удобрений в автоматическом режиме.
- граница поля с безопасной зоной, равной половине ширины захвата
- Обработанная площадь показана желтым цветом

Плохое качество:

Слишком неточный сигнал GPS. Поле больше не отображается на устройстве **GPS-Switch**. Поэтому обработанная площадь также не отмечается, что делает невозможным ни автоматический режим, ни составление границы поля.

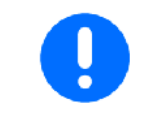

# Плохая работа GPS или работа со сбоями всегда приводит к автоматическому переключению **GPS-Switch** в ручной режим!

Переход в ручной режим всегда ведет к выключению машины.

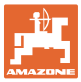

#### 5 Ввод в эксплуатацию

#### 5.1 Первое включение

| 1 | При первом включении<br>циализации нового при<br><b>GPS-Switch</b> получа | требуется несколько минут для ини-<br>емника GPS. Только после этого<br>ает сигналы. |
|---|---------------------------------------------------------------------------|--------------------------------------------------------------------------------------|
| • | При последующих вклю<br>кунд, затем <b>GPS-Sw</b> i                       | очениях это занимает около 30 се-<br>itch получает сигналы DGPS.                     |

#### 5.1.1 Установка языка

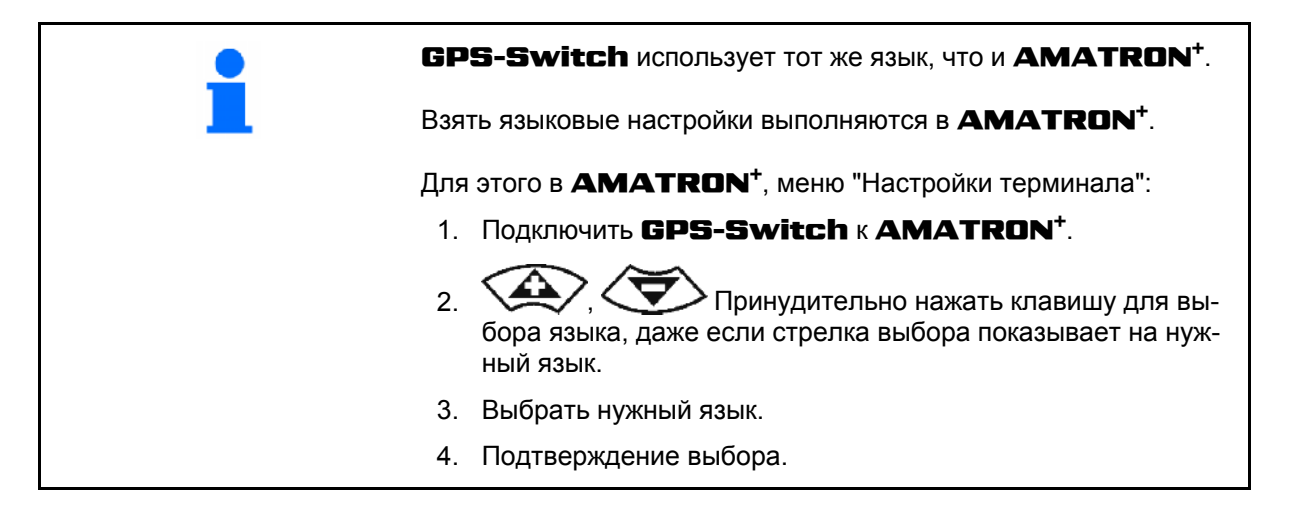

#### 5.1.2 Соединение со сторонней системой GPS

Если вместо приемника GPS компании **AMAZONE** используется сторонняя система GPS, то в этой системе GPS следует ввести следующие данные:

- должен иметься в наличии последовательный интерфейс, соединение посредством 9-контактного штекера sub-D RS232
  - о Скорость: 19 200 бод
  - о Данные: 8 бит данных
  - о Четность: без четности
  - о Стоповый бит: 1 стоповый бит
    - (8N1)
- Подходящие записи данных (протокол NMEA)
  - о Записи данных GPGGA, GPVTG (частота обновления 5 Гц), GPGSA (5 Гц или 1 Гц)
- Должен иметься сигнал коррекции (DGPS)

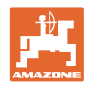

#### 5.2 Основное состояние

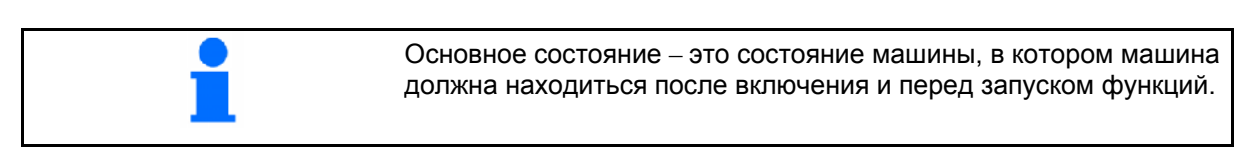

После включения всей системы она находится в ручном режиме! Машина находится в основном состоянии.

#### Опрыскиватель:

- секционные клапаны закрыты
- выбраны все секции

#### Разбрасыватель:

- распределяющие диски включены
- выбраны все секции
- заслонки закрыты

#### 5.3 Меню "Установка геометрии машины"

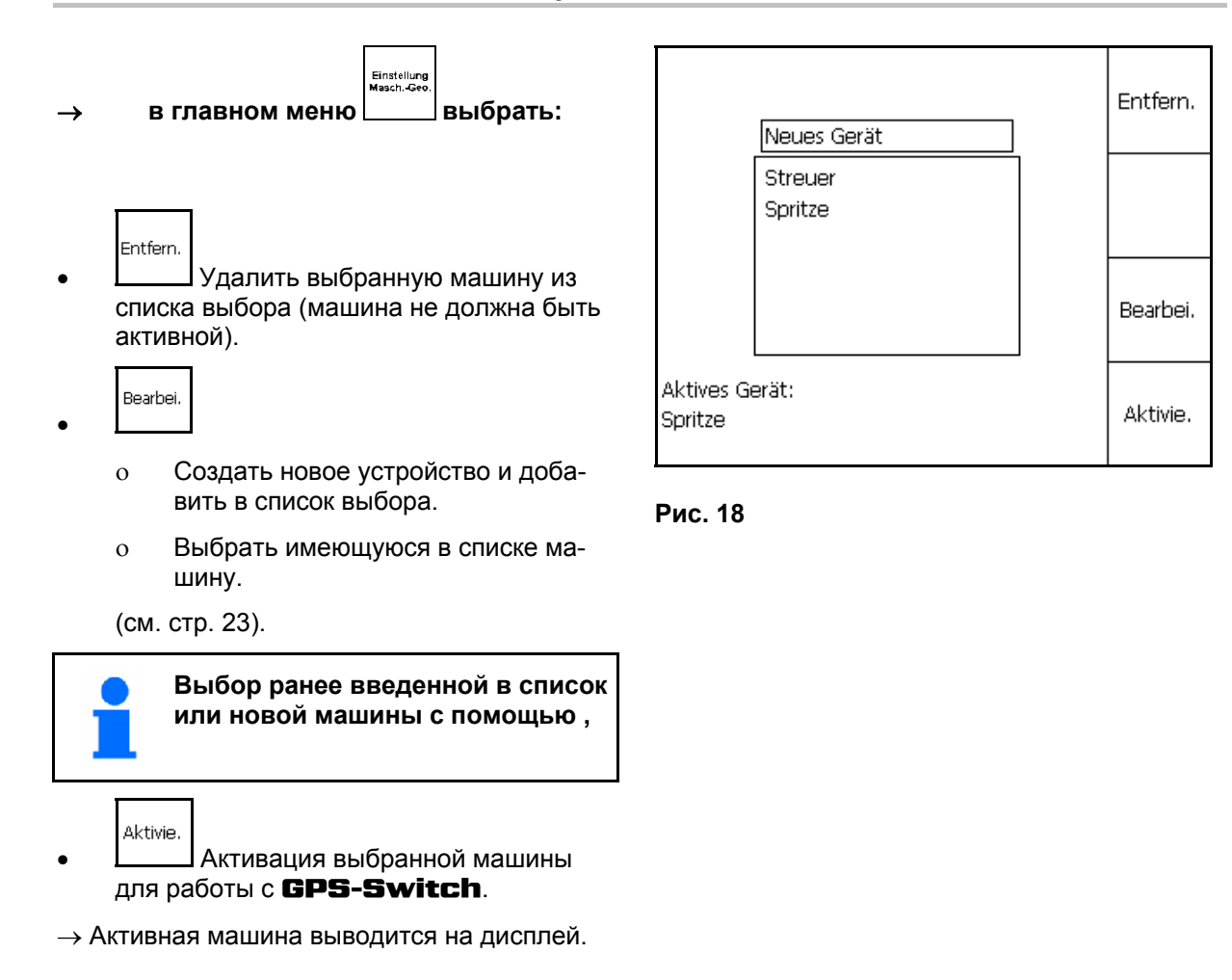

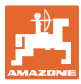

#### 5.3.1 Создание новой машины

- 1. Для новой машины: ввод названия задания.
- Выбор типа машины полевой опрыскиватель / разбрасыватель удобрений.
- 3. Ввод характеристик агрегата.
  - о Количество секций:
  - о Стандартное значение для отдельной секции
  - о Размеры для GPS х и GPS у в мм (см. ниже),
  - о Значения для отдельных секций.

#### GPS у (Рис. 20)

Величина GPS у отображает расстояние от приемника GPS до центральной продольной оси трактора поперек направления движения.

Приемник GPS предпочтительно монтировать в центре тракторной кабины.

Если приемник GPS установлен

- на тракторе правее: GPS у показывается как отрицательное значение.
- на тракторе левее: GPS у показывается как положительное значение.

#### GPS x (Рис. 20)

Размер GPS х отражает расстояние от передатчика GPS до точки выключения (в направлении движения) при заезде на разворотную полосу.

- Опрыскиватель: расстояние до форсунок.
- Распределитель удобрений: расстояние до центра распределяющих дисков.
- (1) точка выключения

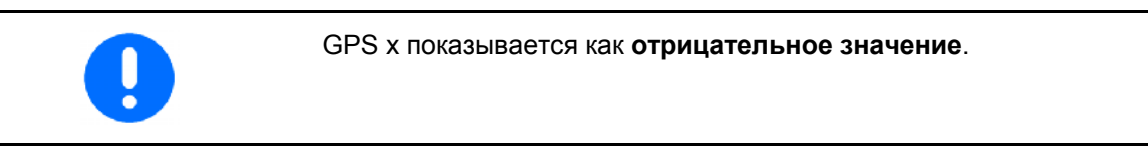

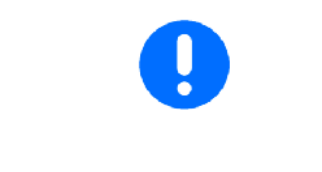

Распределитель удобрений: Для адаптации точки выключения распределителя удобрений можно изменить значение GPS х.

Изменение точки включения через расстояние до разворотной полосы, см. с. 31.

| Name:<br>Anz. Teilbreit | ten:              | Streuer<br>6 |            | Streuer |
|-------------------------|-------------------|--------------|------------|---------|
| GPS x: -250             | zeitelibr.:<br>20 | GPS y:       |            |         |
| Tb Nr: 1L<br>Tb: 3000   | 2<br>3000         | 3C<br>3000   | 4C<br>3000 |         |
| Arbeitsbreite:          | 18000             | ges          | peichert   | Speich. |

Рис. 19

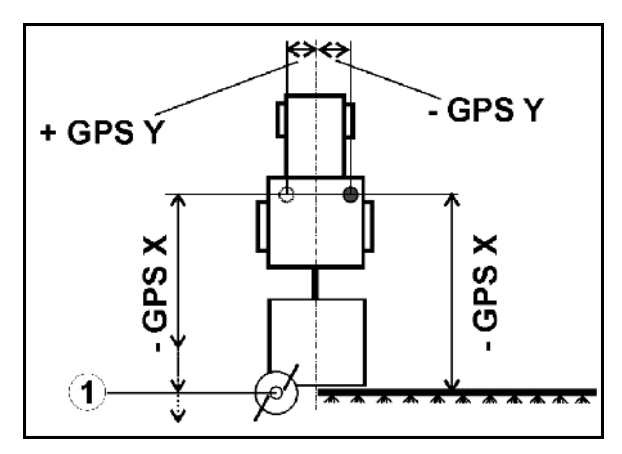

Рис. 20

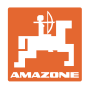

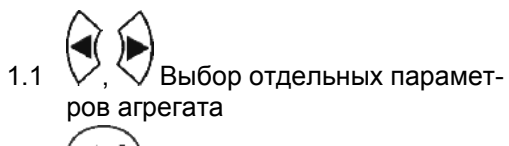

1.2 Подтверждение выбора.
1.3 Оставерждение самора.

Ввод значения.

- 1.4 О.К. Подтверждение значения.
- → Ширина захвата, получающаяся в результате ввода параметров агрегата, определяется автоматически и отображается на экране.
- 2. Сохранение ввода.
- → Сохраненная запись отображается на экране.
- 3. возврат в меню "Установка геометрии машины".
  - Aktivie.
- 4. Активация новой машины.
- → Изменения принимаются!

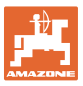

#### 5.4 Меню "Настройки GPS-Switch "

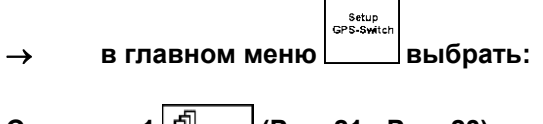

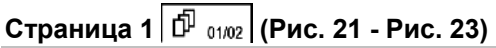

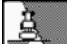

- Введите степень перекрывания, см. с. 29.
- , \_ Введите допуск перекрывания, см. с. 30.
  - ╋ ∕
- , \_\_\_\_ Введите допуск перекрывания для границы поля, только для полевого опрыскивателя, см. с. 31.
- Расстояние от разворотной полосы до точки включения, только для распределителя удобрений, см. с. 31.

| Überlappungsgrad:                | 100% | <u>à</u> |
|----------------------------------|------|----------|
| Überlappungstoleranz:            | 0 cm | +        |
| Überlappungstoleranz Feldgrenze: | 0 cm | +        |

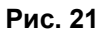

| Yorgewende-Abstand: | 6.00 m + |  |
|---------------------|----------|--|
|---------------------|----------|--|

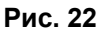

| Maschinenmodellierung:<br>gezogene Maschine |       | <u>a</u> |
|---------------------------------------------|-------|----------|
| gozogono mascimo                            | 01/02 | <u> </u> |

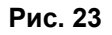

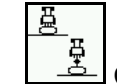

С помощью функции моделирования агрегата можно имитировать различные инерционные свойства для различных типов агрегатов.

- о Деактивизировано (агрегат с трехточечной подвеской)
- о Прицепной агрегат
- о Самоходный агрегат

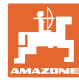

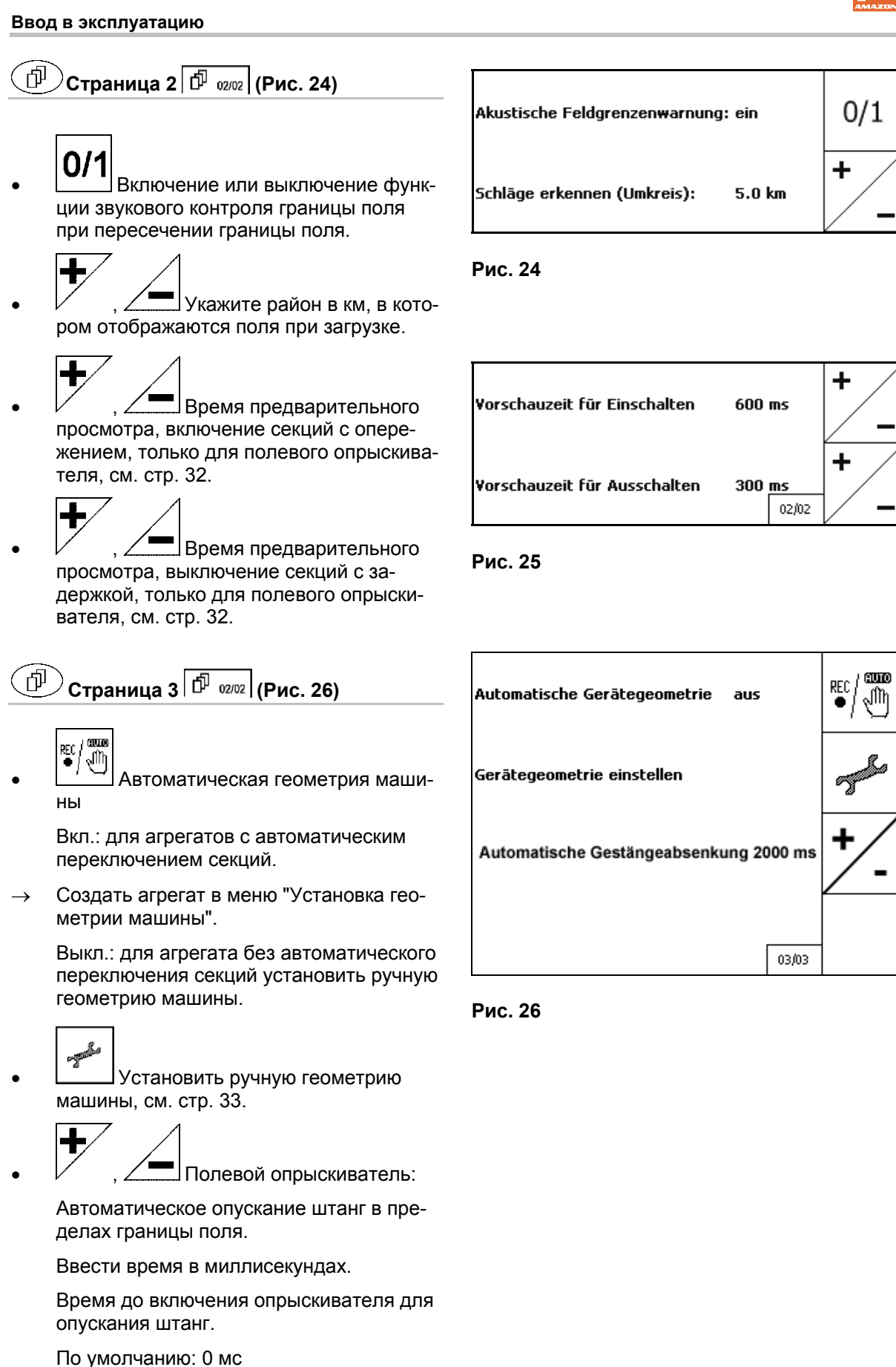

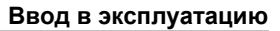

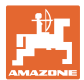

#### 5.4.1 Коэффициент перекрытия

Во время работы могут перекрываться зоны, уже обработанные секцией, или зоны, не подлежащие обработке.

Коэффициент перекрытия показывает, должна ли при этом включаться соответствующая секция.

#### Коэффициент перекрытия 0 % (Рис. 27):

как только перекрытие становится мини- $\rightarrow$ мальным, соответствующая секция выключается.

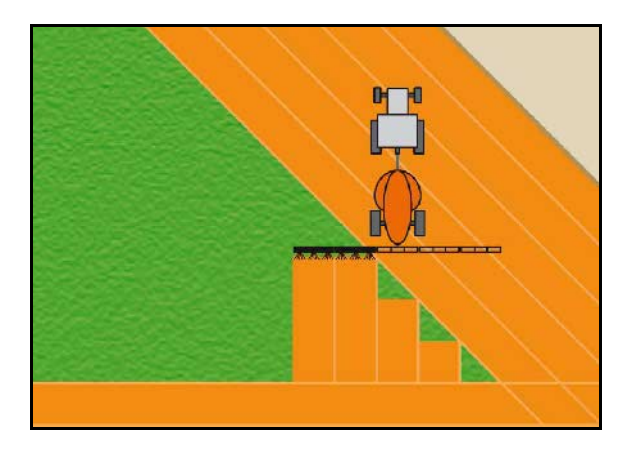

Рис. 27

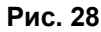

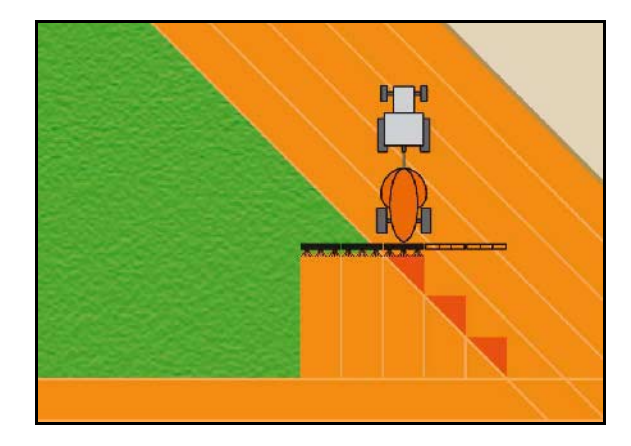

Рис. 29

#### Коэффициент перекрытия 50 % (Рис. 28):

как только 50 % секции перекрывается,  $\rightarrow$ секция включается.

Коэффициент перекрытия 100 % (Рис. 29): только при полном перекрытии секции

У границы или зоны безопасности, обработка, как правило, ведется с коэффициентом пере-

происходит выключение секции.

Только для полевого опрыскивателя:

 $\rightarrow$ 

крытия 0%.

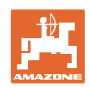

#### 5.4.2 Допуск на перекрытие

Обеспечивает нечувствительность крайней секции и предотвращает постоянное пере-ключение секции при минимальном перекрытии.

Диапазон настройки: 0 – 50 см.

Пример 1 (Рис. 30):

Коэффициент перекрытия: 0 %

Допуск на перекрытие: 50 см

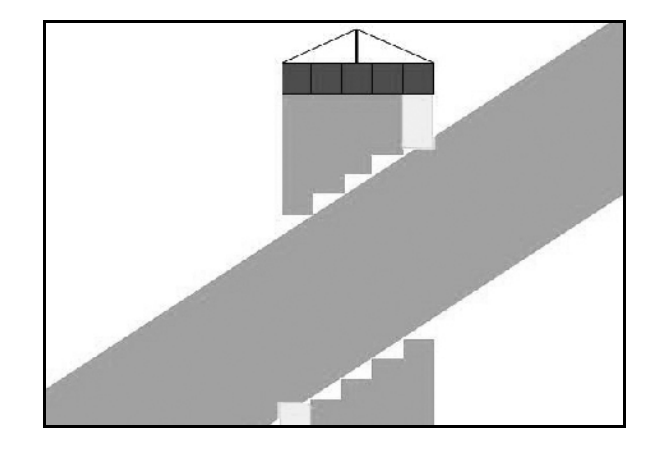

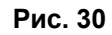

Пример 2 (Рис. 31): Коэффициент перекрытия: 100 % Допуск на перекрытие: 50 см

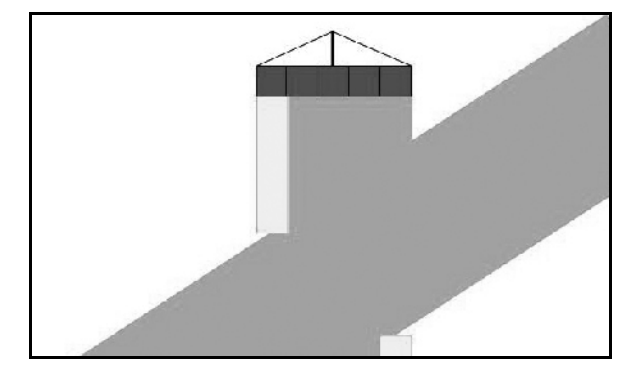

Рис. 31

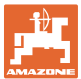

#### 5.4.3 Допуск на перекрытие границы поля

Во избежание постоянных переключений крайних секций на границе можно отдельно установить допуск на перекрытие на границе.

Установить допуск на перекрытие границы.

- о Макс. 25 см
- о Стандарт / рекомендация 0 см

Пользователь может переставить это значение на макс. 25 см (предупреждение при перестановке) (половина расстояния между форсунками) на собственную ответственность.

#### 5.4.4 Разбрасыватель удобрений: Длина разворотной полосы

Рис. 32/...

- (V) Расстояние до разворотной полосы определяет точку включения распределителя удобрений при выезде из технологической колеи в коле (Расстояние от разворотной полосы до распределяющего диска).
- (1) Разворотная полоса
- (2) Поле
- (3) Точка выключения при въезде на разворотную полосу (в зависимости от значения GPS x)
- (4) Точка включения при въезде на поле (в зависимости от значения GPS x и V)

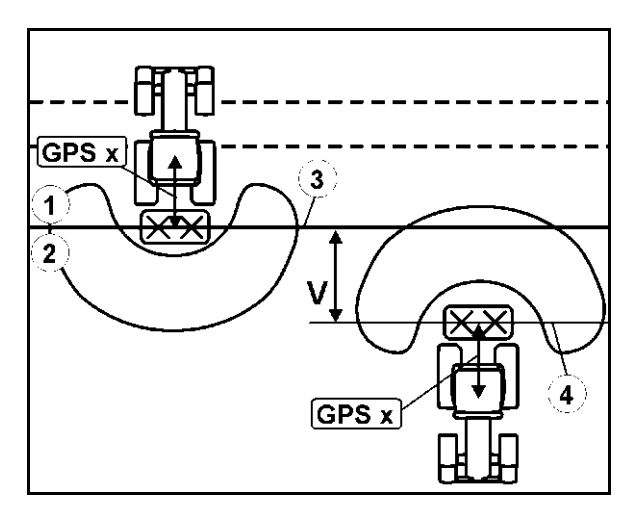

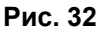

См. С. 61.

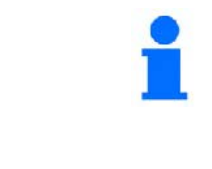

Расстояние до разворотной полосы V по умолчанию установлено на половину ширины захвата.

При ширине захвата более 30 м или использовании специальных видов удобрений может возникнуть необходимость в адаптации.

Для адаптации точек включения и выключения распределителя удобрений можно изменить значение GPS х и расстояние до разворотной полосы.

Только после корректировки точки выключения (GPS x) можно установить точку включения путем ввода расстояния до разворотной полосы.

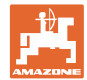

# 5.4.5 Предварительный просмотр, включение и выключение для полевых опрыскивателей

Для обеспечения бесперебойной обработки поля при переходе от необработанной площади к обработанной (Рис. 33/1) можно ввести время предварительного просмотр.

В качестве значения для предварительного просмотра используется ввод времени в миллисекундах, что ведет к наложению обработанной площади.

# Время предварительного просмотра для включения (Рис. 33/2)

При выезде из обработанной площади на необработанную площадь секции включаются с опережением согласно введенному времени предварительного просмотра.

# Время предварительного просмотра для выключения (Рис. 33/3)

При въезде на обработанную площадь секции выключаются с запаздыванием на введенное время предварительного просмотра.

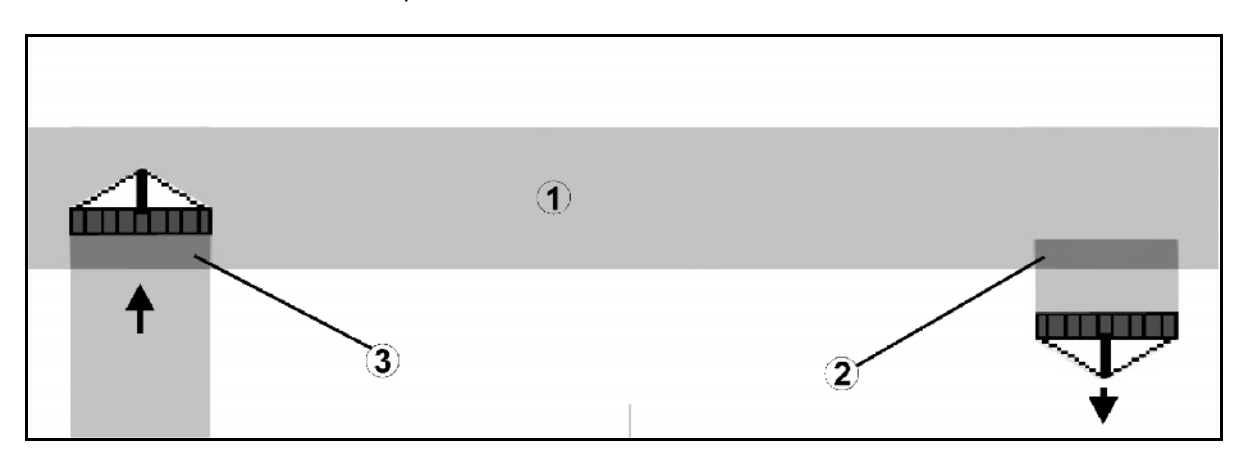

Рис. 33

| • | Параметр времени предварительного просмотра предна-<br>значен только для настройки бесперебойной обработки по-<br>ля.                           |
|---|----------------------------------------------------------------------------------------------------|
| • | Размер наложения зависит от скорости движения.                                                                                                  |
| • | При стандартной рабочей скорости (10 км/ч ~ 2,8 м/с) следу-<br>ет настроить максимальное время предварительного про-<br>смотра, равное 1000 мс. |
| • | При очень низкой скорости работы возможна настройка<br>большего времени предварительного просмотра.                                             |
| • | Максимальное время предварительного просмотра, которое можно настроить, составляет 5000 мс.                                                     |
| • | Большое значение времени предварительного просмотра и<br>высокие скорости могут привести к появлению нежелатель-<br>ных переключений.           |

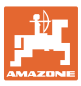

#### 5.4.6 Установка геометрии машины

После включения ручной настройки геометрии машины на агрегатах без автоматического переключения секций возможны

параллельное движение с использованием GPS-TRACK;

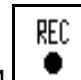

- запись обработанной площади при помощи функции в рабочем меню и вывод данных на экран;
- ручное переключение секций в соответствии с рекомендациями GPS-Switch.

Выполнить следующие настройки для ручной геометрии машины:

- GPS X, См. С. 25
- GPS Y, См. С. 25
- Ширина захвата
- Количество секций

Выполнить настройку:

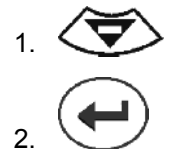

3. Ввести значения через меню ввода.

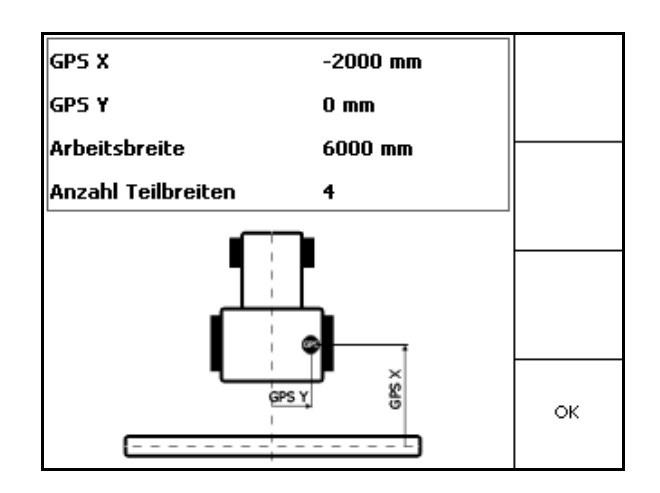

Рис. 34

4. Подтвердить ввод.

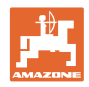

#### 5.5 Настройки терминала

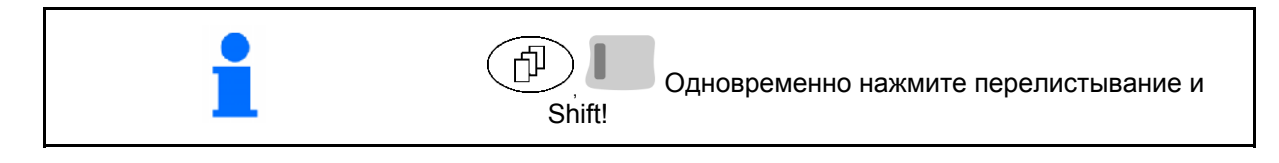

Меню "Настройки терминала" служит для изменения настроек дисплея

Setup Изменение настроек дисплея.

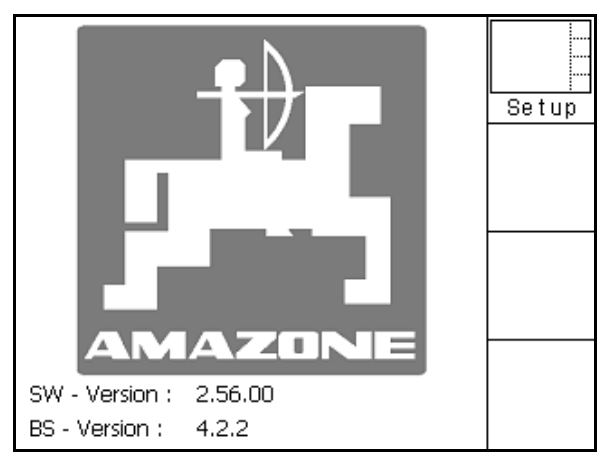

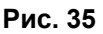

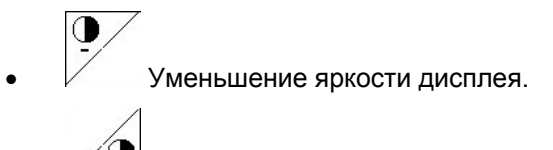

• Увеличение яркости дисплея.

| Uhrzeit:    | 09 : 04 : 37 |                        |
|-------------|--------------|------------------------|
| Datum:      | 07.11.2007   |                        |
| Helligkeit: | 100 %        | <b>O</b><br>- <b>O</b> |
| Sprache:    | en           |                        |

Рис. 36

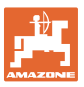

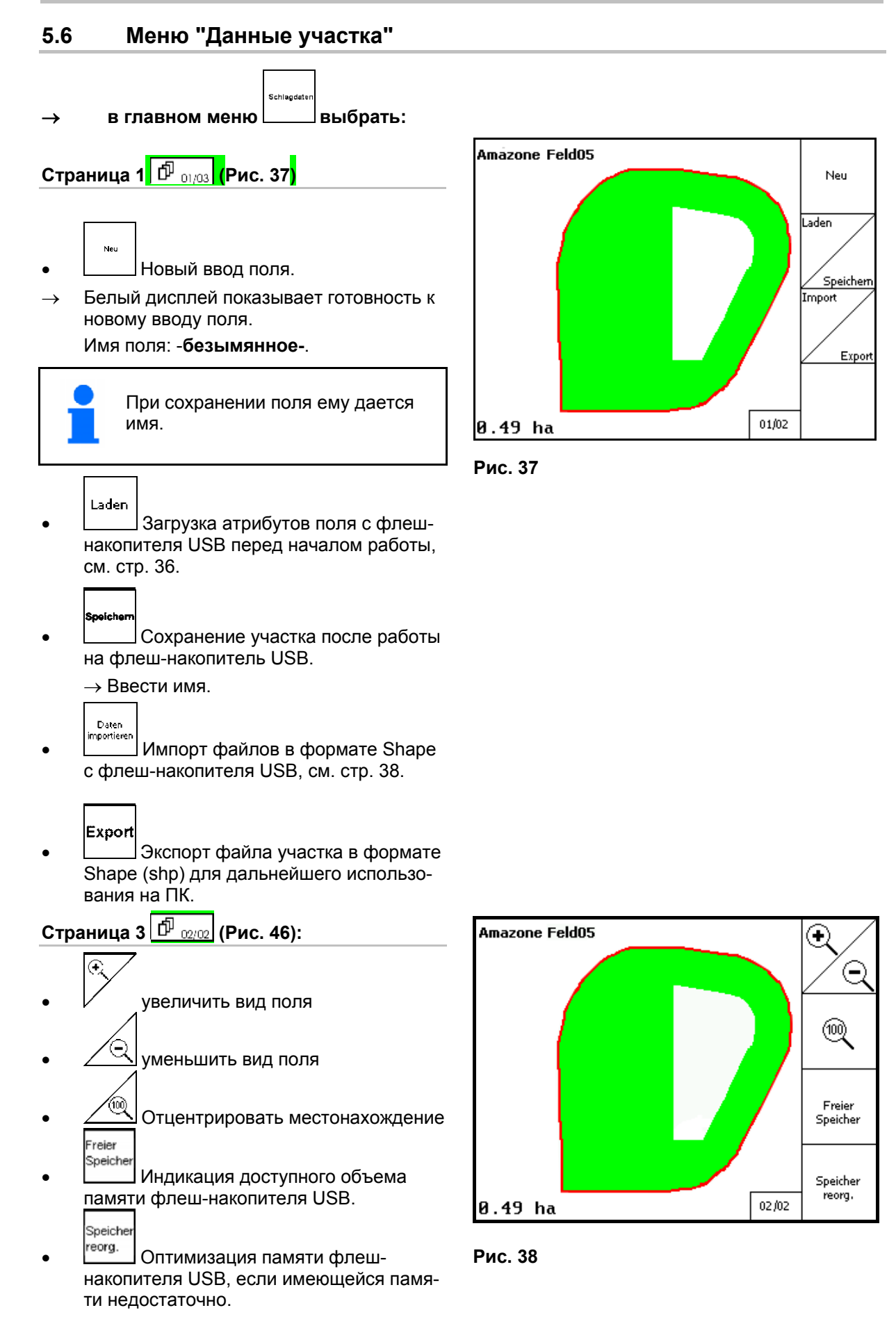

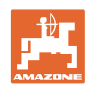

После 50 процессов записи в память осуществляется автоматическая оптимизация памяти.

→ Подтвердить сообщение на дисплее.

#### 5.6.1 Загрузка / удаление данных участка

Можно вызвать следующие данные участков:

- Граница поля в начале обработки поля.
- Обработанная площадь (граница поля с обработанной частью поля), если работа была прервана и теперь продолжается.
- Колеи движения для GPS-Track
- Препятствия
- Исключаемые зоны
- Аппликационные карты
- Разворотная полоса
- → Данные участков, вызвать которые невозможно, отображаются серым цветом.

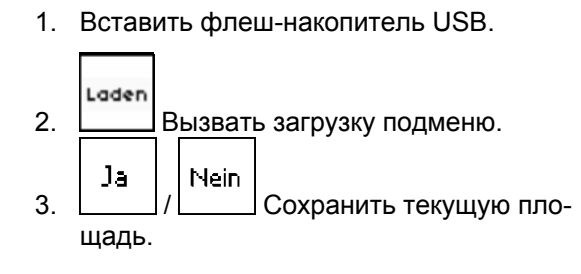

|                                                   | Nein |  |
|---------------------------------------------------|------|--|
| Soll die aktuelle Aufnahme<br>gespeichert werden? | Ja   |  |

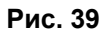

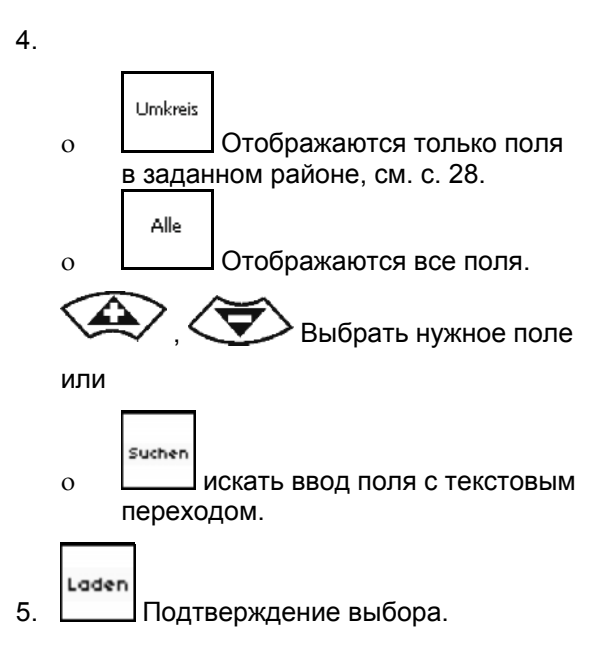

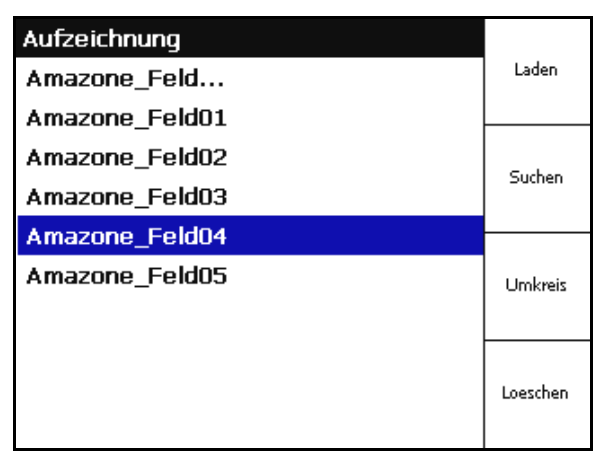

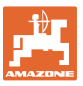

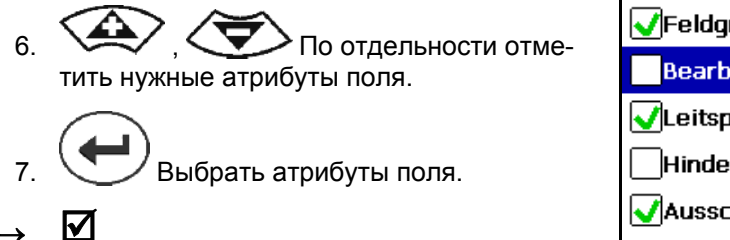

- → Атрибуты, выделенные серым, выбрать нельзя.
- 8. Загрузить атрибуты поля
- → Выбранное поле появляется на дисплее.

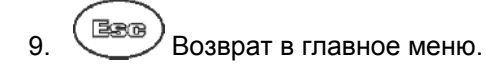

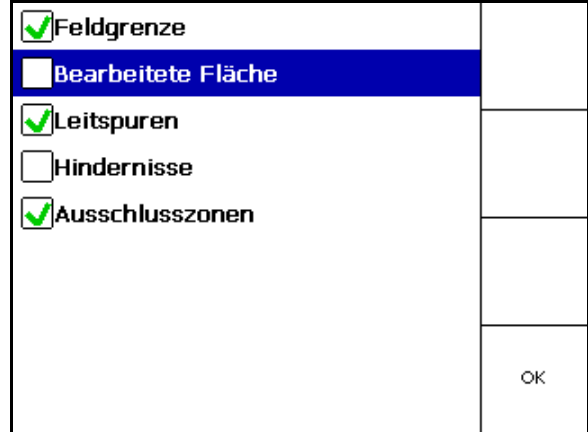

Рис. 41

Удаление поля на флешнакопителе USB.

1. Выбрать нужное поле.

|    |        | Ja |   | Nein |
|----|--------|----|---|------|
| 2. | Нажать |    | / |      |

| Aufzeichnung   |              |
|----------------|--------------|
| Amazone_Feld   | Laden        |
| Amazone_Feld01 |              |
| Amazone_Feld02 | <b>5</b> 1 5 |
| Amazone_Feld03 | Suchen       |
| Amazone_Feld04 |              |
| Amazone_Feld05 | Umkreis      |
|                |              |
|                | Loeschen     |

Рис. 42

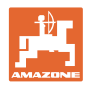

ные.

#### 5.6.2 Импорт файлов в формате Shape

- 1. Вставить флеш-накопитель USB.
- Import Вызвать подменю "Импорт данных".
   3. , Выбрать нужные данности и какие в санности и какие в са
- 4. Ітрогі 4. Подтвердить выбор.

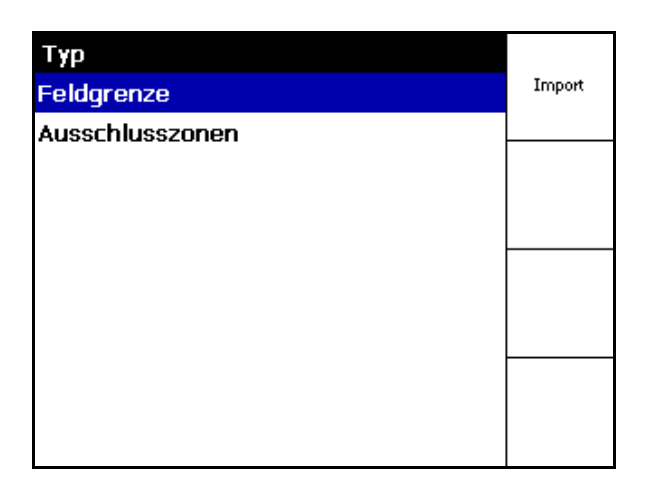

#### Рис. 43

- 5. **С**, **С**, **Выбрать папку, в ко-**торой находится файл в формате Shape.
  - Перейти в папку
    - \ Самый верхний уровень
    - \.. Вверх на один уровень

\ххх Перейти в этот каталог

6. Файл в формате Shape сохраняется для текущего поля.

| HardDisk\GPS Switch   Typ |       |
|---------------------------|-------|
| N                         | Laden |
| V.                        |       |
| \Applicationmaps          | All.  |
| \DATA                     | Alle  |
| \Exclusion Zones          |       |
| \Hindernisse              |       |
| \Leitspuren               |       |
| \screencopy               |       |
|                           |       |
|                           |       |

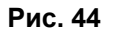

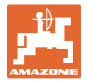

#### Импорт аппликационных карт

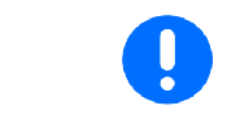

Аппликационные карты предпочтительно откладываются в папку **applicationmaps**, так как при импорте вызывается именно эта папка.

При импорте аппликационных карт необходимо выбрать:

- Норму расхода
- Долю активного вещества: кг или л активного вещества на га (активное вещество указать в %)
- → В аппликационной карте норма расхода пересчитывается в соответствии с содержанием активного вещества.
  - Rate Alle

Löschen

- Все нормы расхода, используемые в аппликационной карте, изменить на введенное значение в %.
- Rate Einzeln Выбрать отдельную норму расхода , хода и изменить ее.

Удалить аппликационную карту.

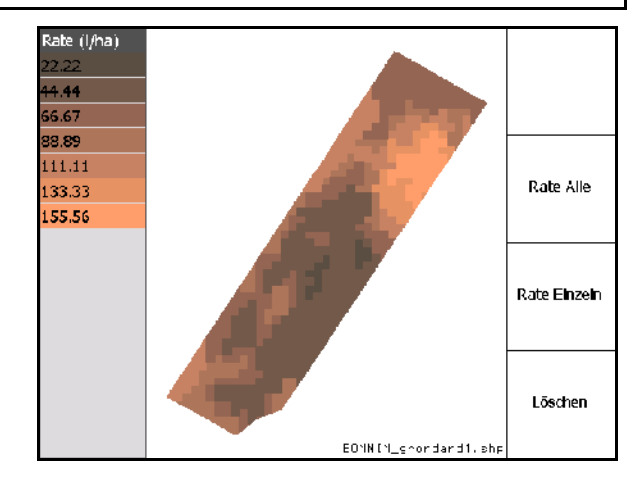

Рис. 45

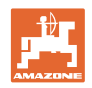

#### 6 Эксплуатация в полевых условиях

Перед началом работы следует выполнить следующее:

- Ввести данные участка (стр. 22).
- Установить геометрию машины (стр. 22).
- Выполнить установки в меню "Настройки" (стр. 25).

В зависимости от способа работы целесообразно

- всегда выполнять новую запись поля (см. стр. 41),
- Поля или границы полей, соответствующие новой записи, необходимо сохранить и загрузить перед обработкой поля (см. стр. 43).

#### 6.1 Индикация рабочего меню

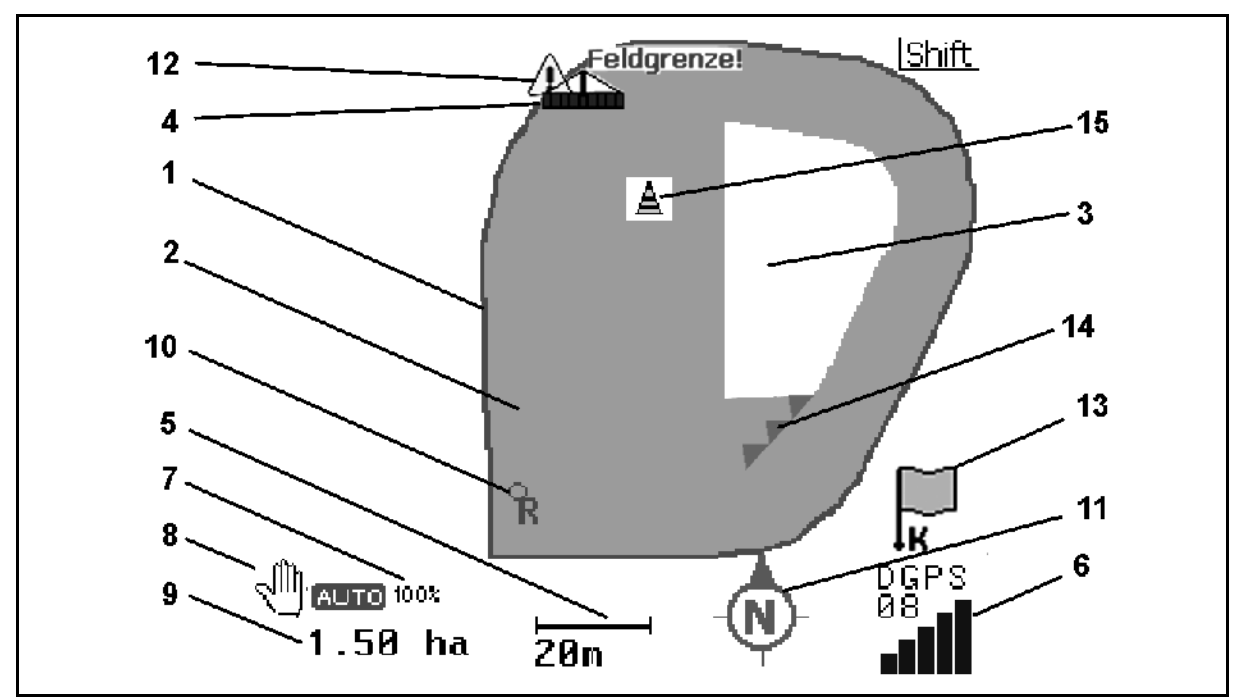

- (1) Граница поля (красная)
- (2) Обработанная площадь (зеленая)
- (3) Необработанная площадь (белая)
- (4) Символ для рабочей машины
- (5) Ширина захвата
- (6) Мощность сигнала GPS
- (7) Коэффициент перекрытия
- (8) Автоматический или ручной режим

- (9) Общая площадь участка (внутри границы поля)
- (10) Точка отсчета, точка для калибровки.
- (11) Компас
- (12) Индикация машины на границе поля
- (13) Вызов калибровки
- (14) до трех перекрытий (только для полевого опрыскивателя)
- (15) Добавленное препятствие

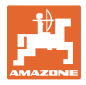

Символ для рабочей машины с секциями в рабочем меню, .

- (1) Секции (серые машина не находится в рабочем положении)
- (2) включенные секции
  - о синие
- (3) выключенные секции
  - о (красные)
  - о желтые (ручная геометрия машины)

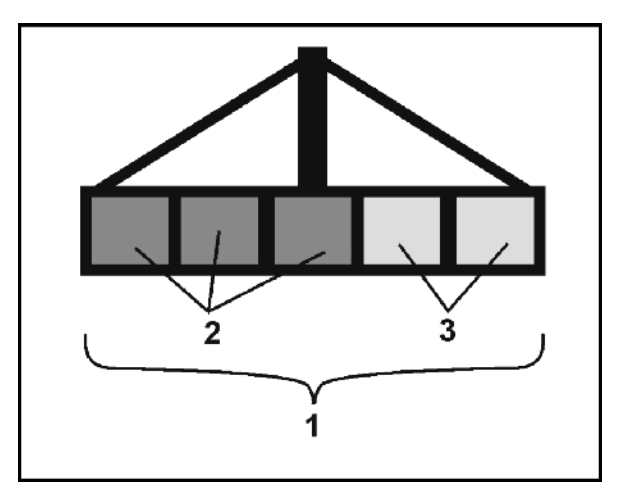

Рис. 47

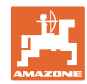

#### 6.2 Функциональные поля в рабочем меню

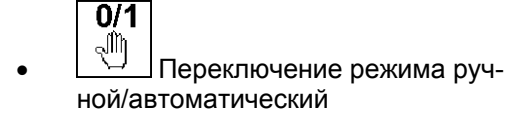

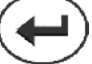

Автоматический режим - нажимать в течение 5 секунд.

На дисплее отображается режим ручной  $\rightarrow$ / автоматический.

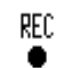

Особый случай – ручная геометрия машины (без автоматического переключения секций), см. стр. 55.

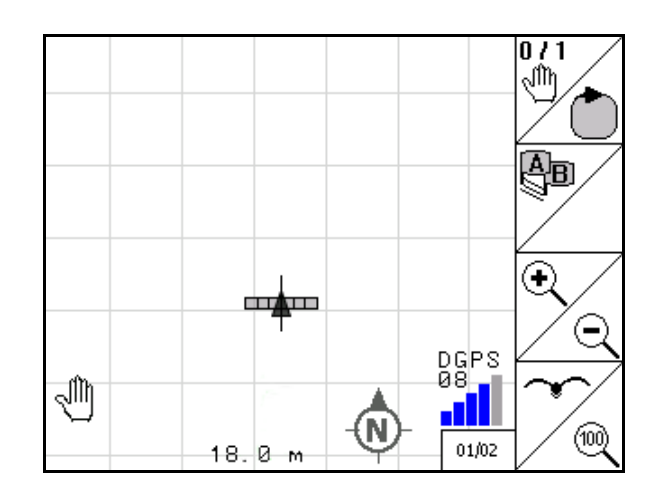

Рис. 48

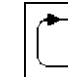

Установить границу поля (непосредственно после первого объезда поля при новом вводе).

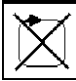

Альтернатива: удалить границу поля.

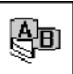

- GPS-Track: создать колеи движения, удалить колеи движения, см. стр. 58.
- (+

увеличить вид поля

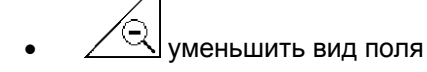

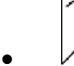

отображение всего поля

Отцентрировать местонахождение

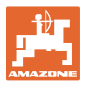

### 🗇 Страница 2 🗗 🗠 🖓

- Препятствие, имеющееся на поле, отметить на терминале, см. стр. 49.
- Хдалить препятствие.
  - Выравнивание дисплея
    - о Вывести север наверх,
    - о Направление движения вывести вверх,

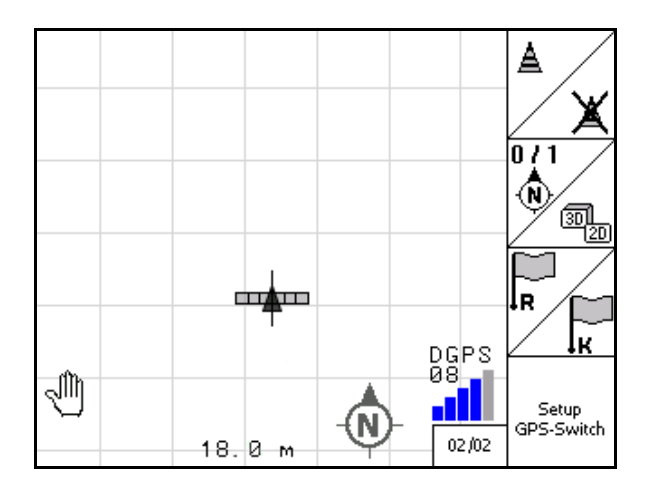

Рис. 49

- R
- На поле установить точку отсчета для GPS-сигнала или выбрать имеющуюся точку из списка, см. стр. 47.
- → перед новым вводом поля.

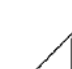

- 🖉 🔟 Откалибровать поле.
- → перед обработкой уже записанного поля.
  - Setup GPS-Switch
  - Переход в меню "Настройки", машина остается в автоматическом режиме, см. стр. 25.

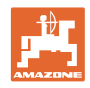

#### 6.3 Автоматический и ручной режим

**GPS-Switch** может использоваться как в ручном, так и в автоматическом режиме.

В автоматическом режиме включение секций осуществляется автоматически как в поле, так и на разворотной полосе.

|   | Автоматический режим:                                                                                           |
|---|----------------------------------------------------------------------------------------------------|
| 1 | <ul> <li>Автоматическое включение, выключение и переключение<br/>секций через устройство GPS-Switch.</li> </ul> |
|   | Ручной режим:                                                                                                   |
|   | <ul> <li>Нет автоматического переключения секций через GPS-<br/>Switch.</li> </ul>                              |
|   | <ul> <li>Управление машиной с помощью AMATRON<sup>+</sup>, джойсти-<br/>ка, AMACLICK.</li> </ul>                |
|   | <ul> <li>Только индикация и маркировка на дисплее GPS-<br/>Switch.</li> </ul>                                   |
|   |                                                                                                    |

#### Разбрасыватель удобрений:

- 1. Включить распределяющие диски на **АМАТRON**<sup>+</sup>.
- 2. Режим автоматический/ручной
- Автоматический режим
  - о **GPS-Switch** установить на **auto**.
  - о Подтвердить автоматический режим.
  - о Заслонка открывается и закрывается автоматически.
  - о Секции включаются автоматически в зависимости от частоты вращения распределяющих дисков.
- Ручной режим:
  - о Заслонка открывается и закрывается с помощью **АМАТRON**<sup>+</sup>.
  - Секции включаются на **АМАТRON<sup>+</sup>** в зависимости от частоты вращения распределяющих дисков.
- 3. Выключить распределяющие диски на **АМАТRON**<sup>+</sup>.

#### Полевой опрыскиватель:

- 1. Полевой опрыскиватель разложить и разблокировать компенсатор колебаний.
- 2. Режим автоматический/ручной
- Автоматический режим

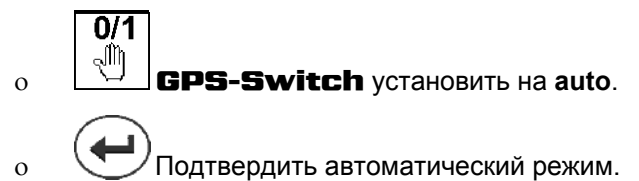

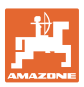

- о Включить опрыскивание на **АМАТRON**<sup>+</sup>.
- о Секции штанги включаются автоматически.
- Ручной режим:

Включить опрыскивание на **АМАТRON**<sup>+</sup>.

Включить секции штанги на **АМАTRON**<sup>+</sup>.

Включить опрыскивание на **АМАТRON<sup>+</sup>**.

Условия для проведения работ в автоматическом режиме:

- Разбрасыватель удобрений: Граница поля должна быть загружена или заново записана.
- Машина должна быть подготовлена:
  - о Опрыскиватель: Разложить штангу и разблокировать компенсатор колебаний.
- → Одностороннее опрыскивание с заблокированным компенсатором колебаний возможно только в ручном режиме.
  - Разбрасыватель: Распределяющие диски должны быть включены.
- Сигнал GPS должен иметь удовлетворительное качество:
  - o GPS c DOP </= 6
  - o DGPS c DOP </= 8

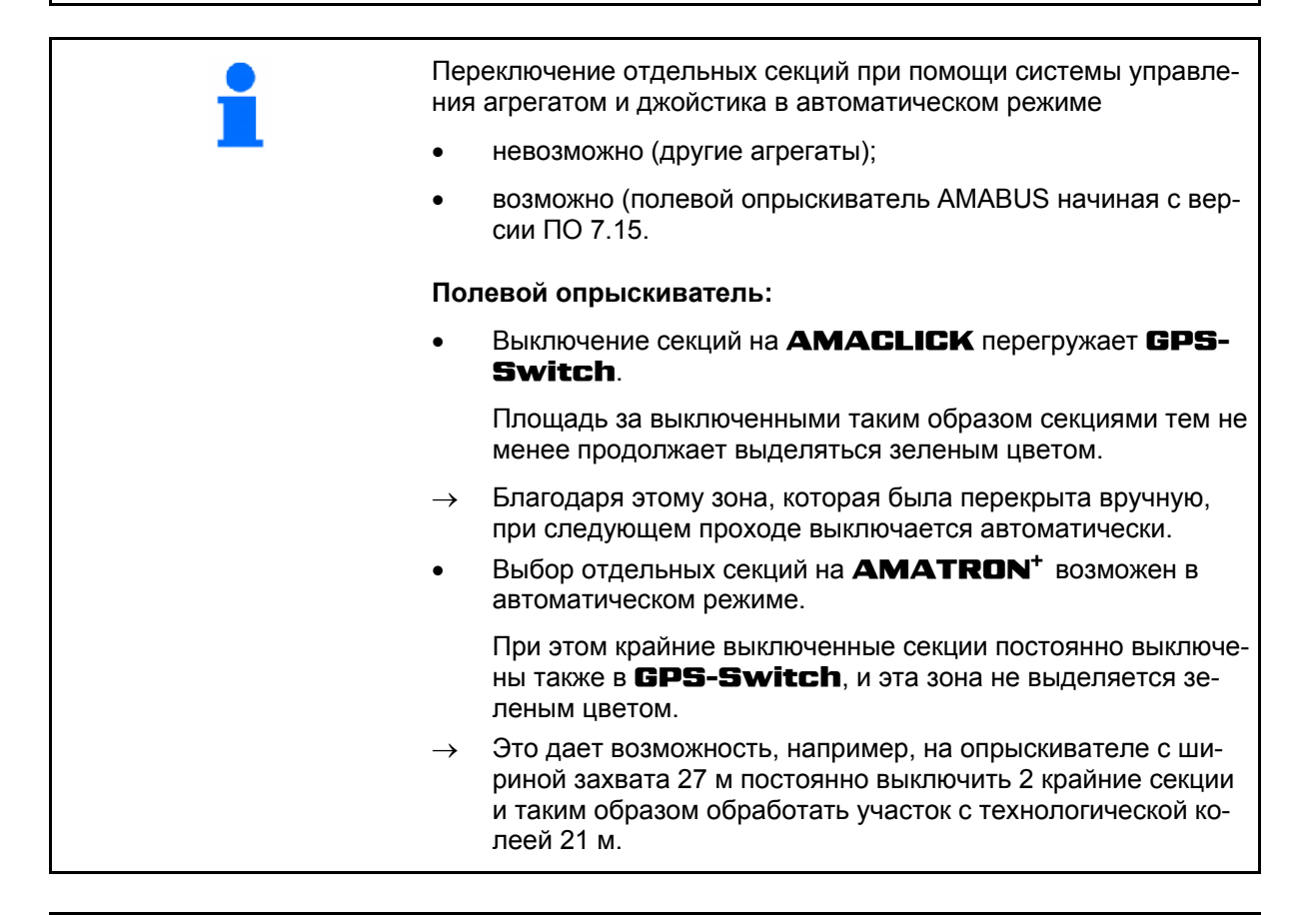

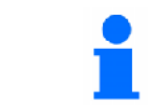

Выключение опрыскивателя / выключение привода распределяющих дисков разбрасывателя удобрений на **AMATRON**<sup>+</sup> возможно также в автоматическом режиме.

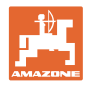

| i        | При выходе из меню "Работа" работающий со сбоями или нека-<br>чественный сигнал GPS переводит <b>GPS-Switch</b> в ручной<br>режим.                                                                                                    |
|----------|----------------------------------------------------------------------------------------------------|
|          | → Опрыскиватель: выключить секции штанги.                                                                                                    |
|          | → Разбрасыватель: закрыть заслонку.                                                                                                    |
|          |                                                                                                    |
| Δ        | ОСТОРОЖНО                                                                                                    |
| <u> </u> | Нежелательное внесение рабочего раствора опрыскивателя<br>/ потока минеральных удобрений при движении задним хо-<br>дом в автоматическом режиме при автоматическом включе-<br>нии секций.                                                                      |
|          | Безупречная работа <b>GPS-Switch</b> достигается только в на-<br>правлении движения. Поэтому при работах на краях, особенно в<br>сочетании с движением задним ходом, необходимо из соображе-<br>ний безопасности переключать <b>GPS-Switch</b> в ручной режим. |
|          | Альтернативно на <b>AMATRON<sup>+</sup></b> :                                                                                                    |
|          | • полевой опрыскиватель - отключить опрыскивание,                                                                                                    |
|          | • разбрасыватель удобрений – закрыть запорную заслонку.                                                                                                    |

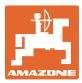

| 6.4      | Точка отсчета |                                               |                                                                                                    |
|----------|---------------|-----------------------------------------------|----------------------------------------------------------------------------------------------------|
|          |               | Точка отсчета – сигнала GPS к положению поля. |                                                                                                    |
|          |               | Точ                                           | ка отсчета                                                                                                    |
|          |               | •                                             | должна устанавливаться перед сохранением поля / исполь-<br>зоваться уже имеющаяся;                                                                    |
|          |               | •                                             | должна калиброваться при получении запроса или явном отклонении от индикации на терминале относительно поля.                                          |
|          |               |                                               |                                                                                                    |
|          | •             | Точ                                           | ка отсчета                                                                                                    |
|          |               | •                                             | это точка на поле, на которой располагается приемник GPS,<br>установленный на тракторе.                                                               |
|          |               | •                                             | должна перемещаться вместе с трактором и должна прини-<br>маться на стоящем транспортном средстве,                                                    |
|          |               | •                                             | служит для калибровки местонахождения для сигнала GPS,                                                                                                |
|          |               | •                                             | это произвольная точка с возможностью ее повторного на-<br>хождения. Должна быть на обрабатываемом поле или в не-<br>посредственной близости от него. |
|          |               |                                               | (например, наезд на межевой знак передним колесом трак-<br>тора),                                                                                     |
|          |               | •                                             | должна запоминаться при сохранении границы поля для<br>последующих рабочих проходов.                                                                  |
| <u>I</u> |               |                                               |                                                                                                    |

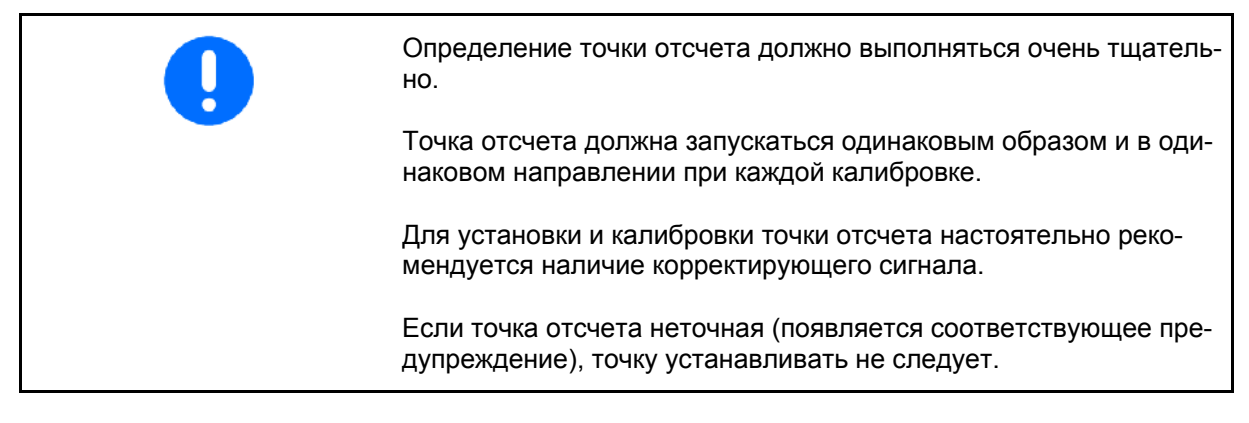

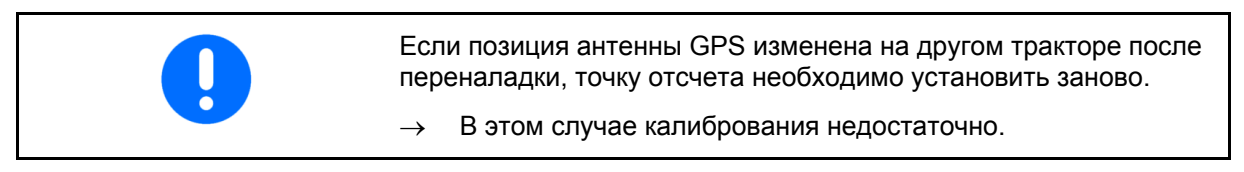

#### 6.4.1 Ошибочная / неправильная калибровка

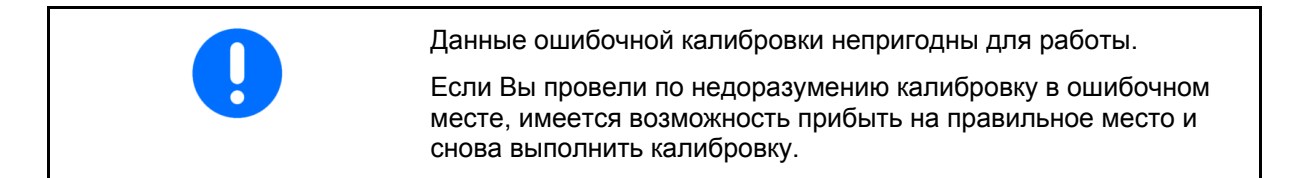

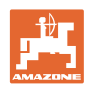

#### 6.4.2 Перестановка точки отсчета

Чтобы переставить точку отсчета необходимо выполнить следующие действия:

- 1. Загрузить границы поля
- 2. Откалибровать точку отсчета
- → После этого можно, не опасаясь, поместить точку отсчета в любое место. Старая точка отсчета автоматически удаляется из системы. Теперь для калибровки должна использоваться только новая точка отсчета.

#### 6.4.3 Использование RTK-GPS

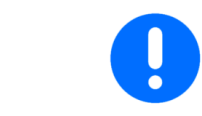

Этот порядок действий предполагает применение станции RTK.

 Обработка данных GPS при установке или калибровке точки отсчета длится приблизительно 15 секунд (30 секунд без сигнал коррекции) и отображается на дисплее.

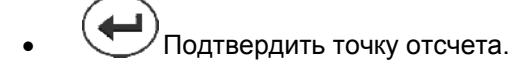

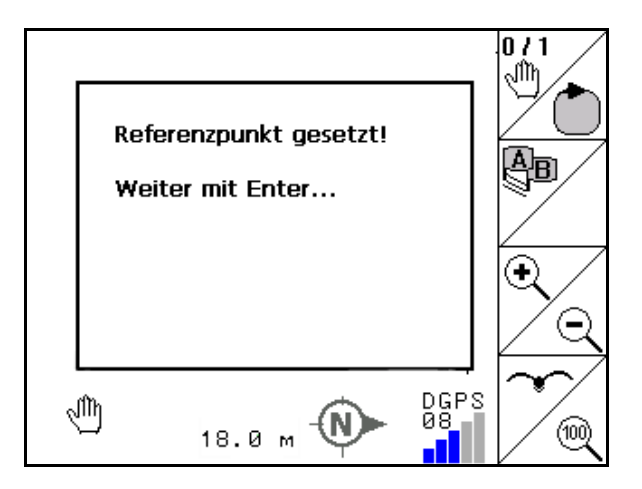

Рис. 50

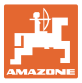

#### 6.5 Маркировка препятствий

Препятствия, имеющиеся на поле, можно отметить на терминале.

- 1. Вставить препятствие.
- 2. (, , , ), Сместить препятст-
- → Отображается положение препятствия по отношению к GPS-антенне.

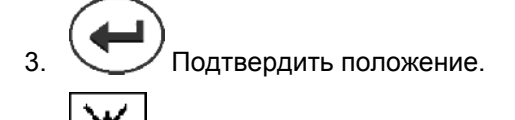

Удалить препятствия в радиусе 30 м.

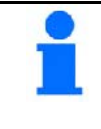

4.

Перед наездом на препятствие подается акустическое и визуальное предупреждение.

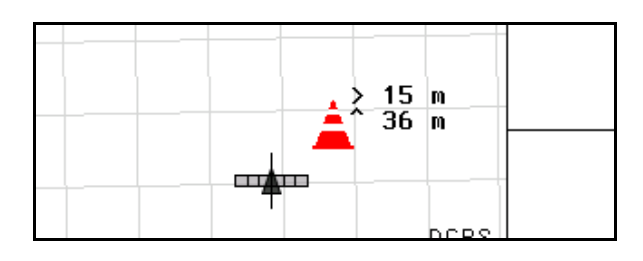

Рис. 51

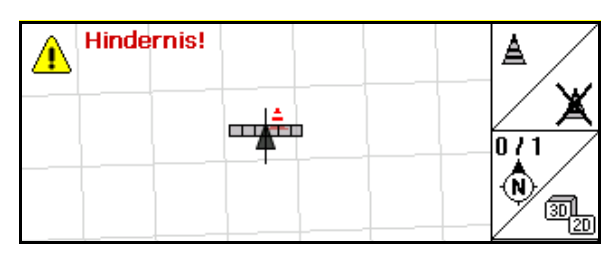

Рис. 52

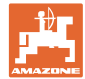

#### 6.6 Порядок действий при новой записи поля

Если, как обычно, к началу полевых работ во время объезда поля обрабатывается разворотная полоса:

- → Всегда выполняйте новую запись поля.
- → Первый объезд поля выполняйте в ручном режиме.
- → Полевой опрыскиватель: Первый раз можно объехать поле также в автоматическом режиме.

Для этого следует также в автоматическом режиме при маневрировании и движении задним ходом вручную включить и выключить функцию опрыскивания.

Рис. 53, перед новой записью: дисплей без поля / границы поля.

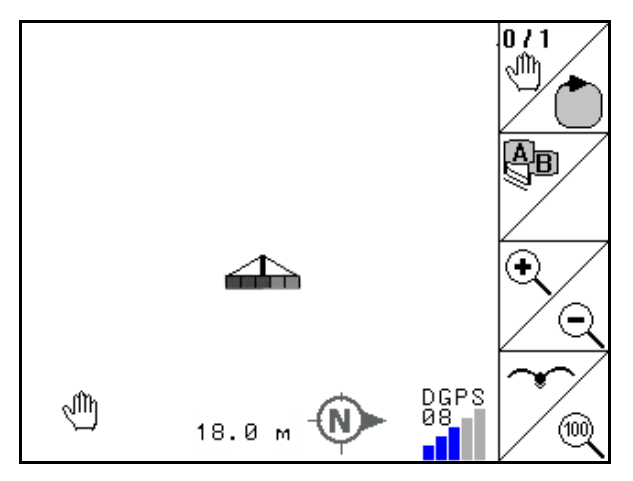

- 1. Включить **AMATRON**<sup>+</sup>, **GPS-Switch** включается автоматически.
- → Спустя примерно 30 секунд GPS-Switch получает сигналы DGPS.

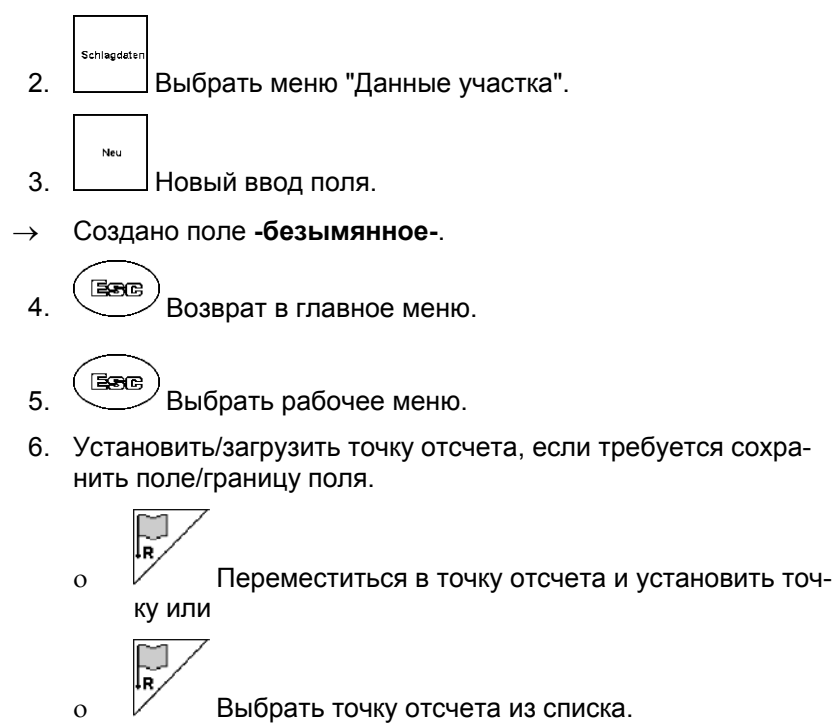

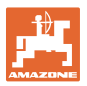

| •             | Точка отсчета должна быть установлена, если требуется<br>сохранить новую запись поля.                                                                       |
|---------------|----------------------------------------------------------------------------------------------------|
| •             | Точка отсчета должна устанавливаться на больших полях,<br>на обработку которых требуется много времени, только при<br>этом можно выполнить калибровку поля. |
| $\rightarrow$ | Таким образом можно избежать неточности вследствие от-<br>клонения спутников.                                                                               |
|               |                                                                                                    |

- Первый объезд поля машиной выполнить в ручном режиме (полевой опрыскиватель: возможен также автоматический режим), см. Стр 35.
- 8. На **АМАТRON**<sup>+</sup>: включить агрегат.
- → Обработайте границу поля.
- 9. На **АМАТRON**<sup>+</sup>: Выключить агрегат.

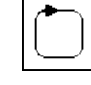

- 10. Определить границы поля
- → Отображается граница поля.
- **0/1** 11. **GPS-Switch** установить на **auto**.
- 12. Подтвердить автоматический режим.
- 13. На **АМАТRON<sup>+</sup>:** включить агрегат.
- 14. Обработать внутреннюю часть поля.
- → Секции штанги включаются автоматически!
- → После прохода всего поля все секции выключаются автоматически.

#### После эксплуатации:

- 1. На **АМАТRON**<sup>+</sup>: Выключить агрегат.
- **2.** При необходимости: сохранить данные участка на флешнакопителе USB, (см. стр. 31).

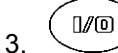

Выключить **AMATRON**<sup>+</sup>, **GPS-Switch** выключается автоматически.

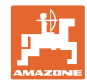

#### 6.7 Порядок действий при загрузке границы поля / поля

→ Возможен объезд поля в автоматическом режиме.

Для этого следует также в автоматическом режиме при маневрировании и движении задним ходом вручную включить и выключить функцию опрыскивания.

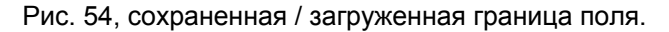

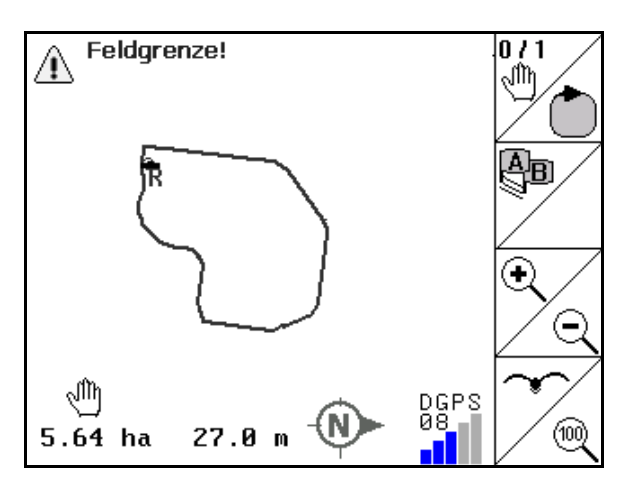

#### Рис. 54

- 1. Включить **AMATRON**<sup>+</sup>, **GPS-Switch** включается автоматически.
- → Спустя примерно 30 секунд GPS-Switch получает сигналы DGPS.
- Загрузить границу поля / поле в меню "Данные участка" (см. стр. 31).
- 3. Возврат в главное меню.
- 4. Выбрать рабочее меню.
- 5. Запустить точку отсчета.

0/1

- 6. Ик Откалибровать поле и подождать 15 секунд.
- 7. **GPS-Switch** установить на **auto**, см. стр. 35
- 8. СЛОдтвердить автоматический режим.
- 9. На **АМАТRON**<sup>+</sup>: включить агрегат.
- → Обрабатывайте поле в автоматическом режиме.

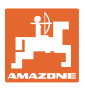

#### После эксплуатации:

- 1. При перерыве в работе: сохранить поле на флешнакопителе USB, см. стр. .31
- 2. На АМАТRON<sup>+</sup>: Выключить агрегат.
- 3. Выключить **AMATRON**<sup>+</sup>, **GPS-Switch** выключается автоматически.

#### 6.8 Перерывы в работе

Если полевые работы прерываются и выключается бортовой компьютер:

- Точка отсчета должна установиться.
- После повторного включения бортового компьютера на рабочем дисплее появляется состояние обработки поля и работа может продолжаться.
- При сохранении поля на флеш-накопитель USB необходимо в случае, если после перерыва и перед продолжением работы проводится обработка другого поля.

Рис. 55, загрузка поля после перерыва в работе.

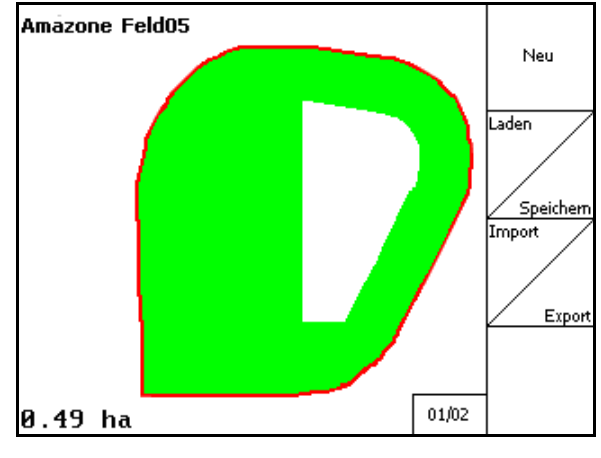

Рис. 55

#### 6.9 Во время работы

Была установлена точка отсчета:

Проведите как можно скорее новую калибровку, если последняя калибровка была четыре часа назад и поэтому **GPS-Switch** запрашивает ее.

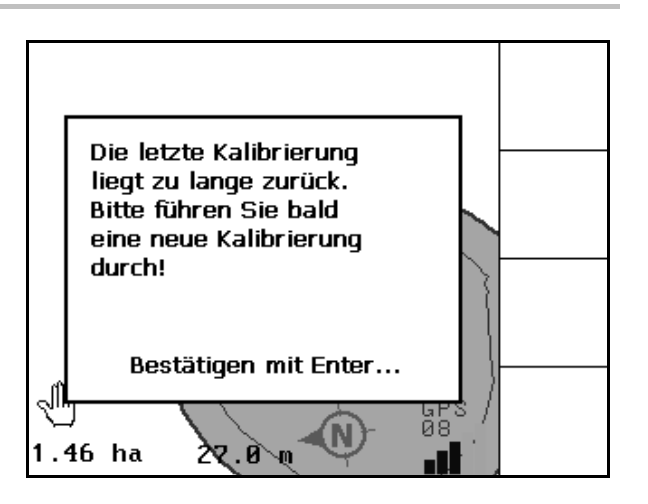

Рис. 56

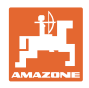

#### 6.10 Зона безопасности

При создании границы поля генерируется зона безопасности. Эта зона находится внутри границы поля и показывается тонкой линией (Рис. 46).

В зоне безопасности невозможно выполнение работ в автоматическом режиме.

Ширина зоны безопасности для разбрасывателя удобрений:

• Половина ширины захвата (AB).

Ширина зоны безопасности для полевого опрыскивателя:

- Стандарт: 0 м (нет зоны безопасности).
- При плохом сигнале GPS: Половина ширины захвата (AB).

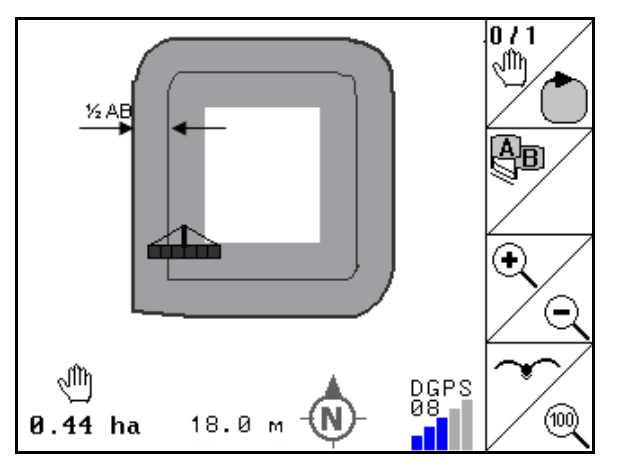

#### Рис. 57

Автоматический режим: Отдельные секции, находящиеся в зоне безопасности, отключаются.

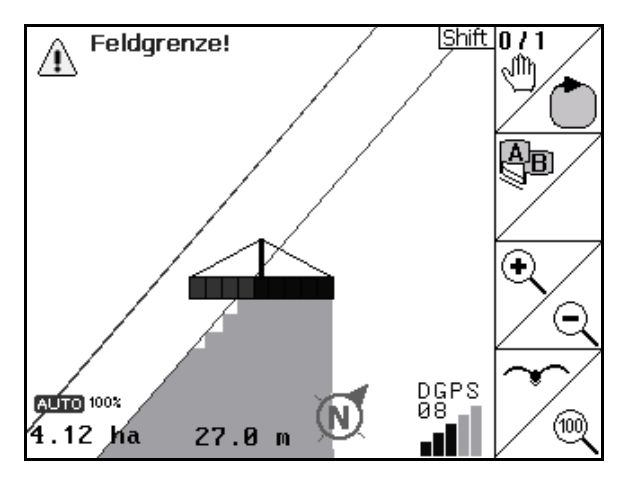

Рис. 58

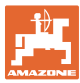

#### 6.11 Функция REC при ручной геометрии машины

Для агрегатов без автоматического переключения секций:

1. Вручную включить секции на агрегате.

Одновременно с этим

2. Начать запись обрабатываемого поля,

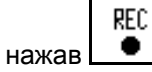

3. При каждом выключении секций необходимо прерывать запись нажатием кла-

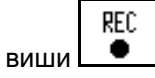

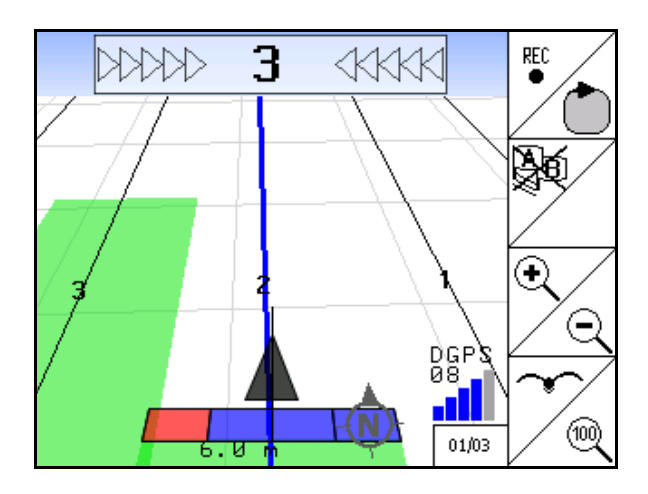

Рис. 59

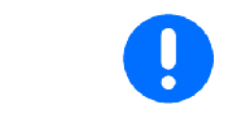

После записи данных в ходе объезда границы поля границу можно создать и сохранить на терминале, а затем использовать для агрегатов с автоматическим переключением секций.

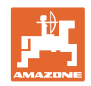

#### 7 Приложение GPS-Track

#### 7.1 Функция

GPS Track – это приложение, которое используется для движения по колее на поле. Новые колеи создаются параллельно первой колее движения.

Колеи движения отображаются на терминале.

Индикатор отклонения показывает отклонение трактора от колеи движения и тем самым помогает точно следовать колее.

#### 7.2 GPS Track в меню "Работа"

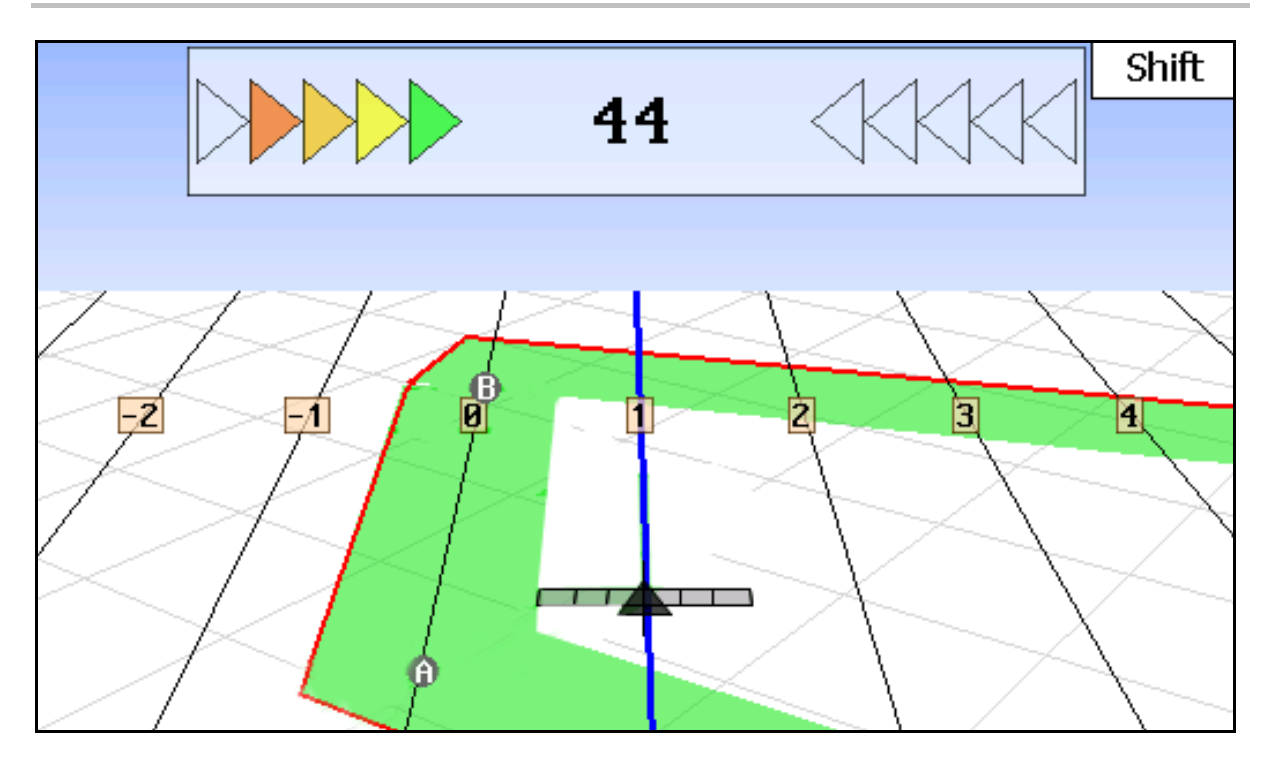

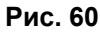

- (1) Пронумерованные колеи движения
- (2) Активная колея движения (синяя)
- (3) Следующая колея движения
- (4) Индикатор отклонения для нахождения колеи
- (5) Расстояние от колеи в см
- (А) Исходная точка для создания колеи движения
- (В) Конечная точка для создания колеи движения

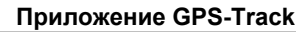

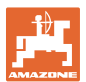

#### 7.3 Использование GPS-Track

- 1. Настройка GPS-Switch:
  - о Выбрать схему движения, см. стр. 59.
  - о Задать грядки, см. стр. 60.
  - о Ввести расстояние между колеями, см. стр. 59.
- 2. Создать колеи движения во время первого прохода по направляющей линии, см. стр. 58.
- → Созданные колеи отображаются в выбранной схеме движения.
- 3. Найти следующую пронумерованную колею.
- → При попадании на колею эта колея выделяется синим цветом.
- 4. Проехать по колее.
- → При этом следить за индикатором отклонения.
- 5. При первом проходе колеи зафиксировать имеющиеся препятствия, см. стр. 49.

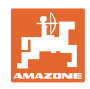

#### 7.4 Создание колеи движения

#### 7.4.1 Колеи движения по схеме АВ, сглаженные или идентичные

| Перед тем как создавать колеи движени ходимо ввести следующие данные, см. |                                   |
|---------------------------------------------------------------------------|-----------------------------------|
| •                                                                         | Выбрать схему движения            |
| ٠                                                                         | Проехать грядки                   |
| •                                                                         | Расстояние между колеями движения |

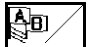

- 1. Установить начальную точку А для создания колей.
- 2. Выполнить движение для создания колеи.

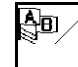

- 3. Установить конечную точку В для создания колей.
- → Происходит расчет колей, колеи выводятся на экран терминала.

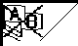

4. Удаление колеи.

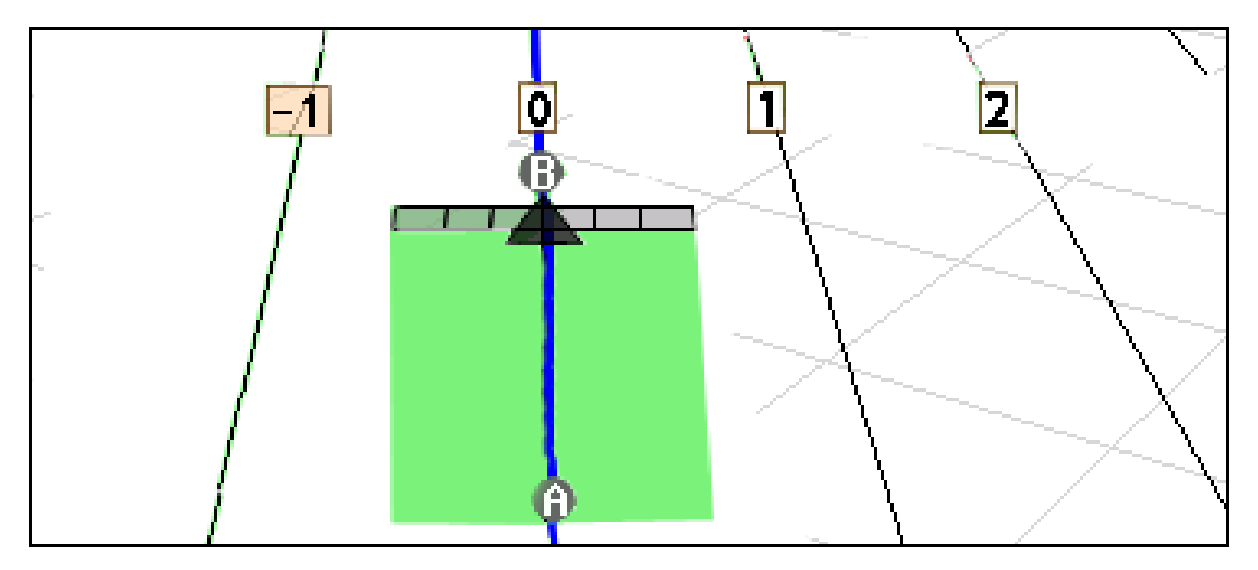

#### Рис. 61

#### 7.4.2 Колеи движения по схеме А+

- 1. Установить начальную точку А для создания колей.
- 2. Ввести угол, под которым будут проходить колеи.
- → Происходит расчет колей, колеи выводятся на экран терминала.

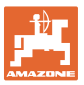

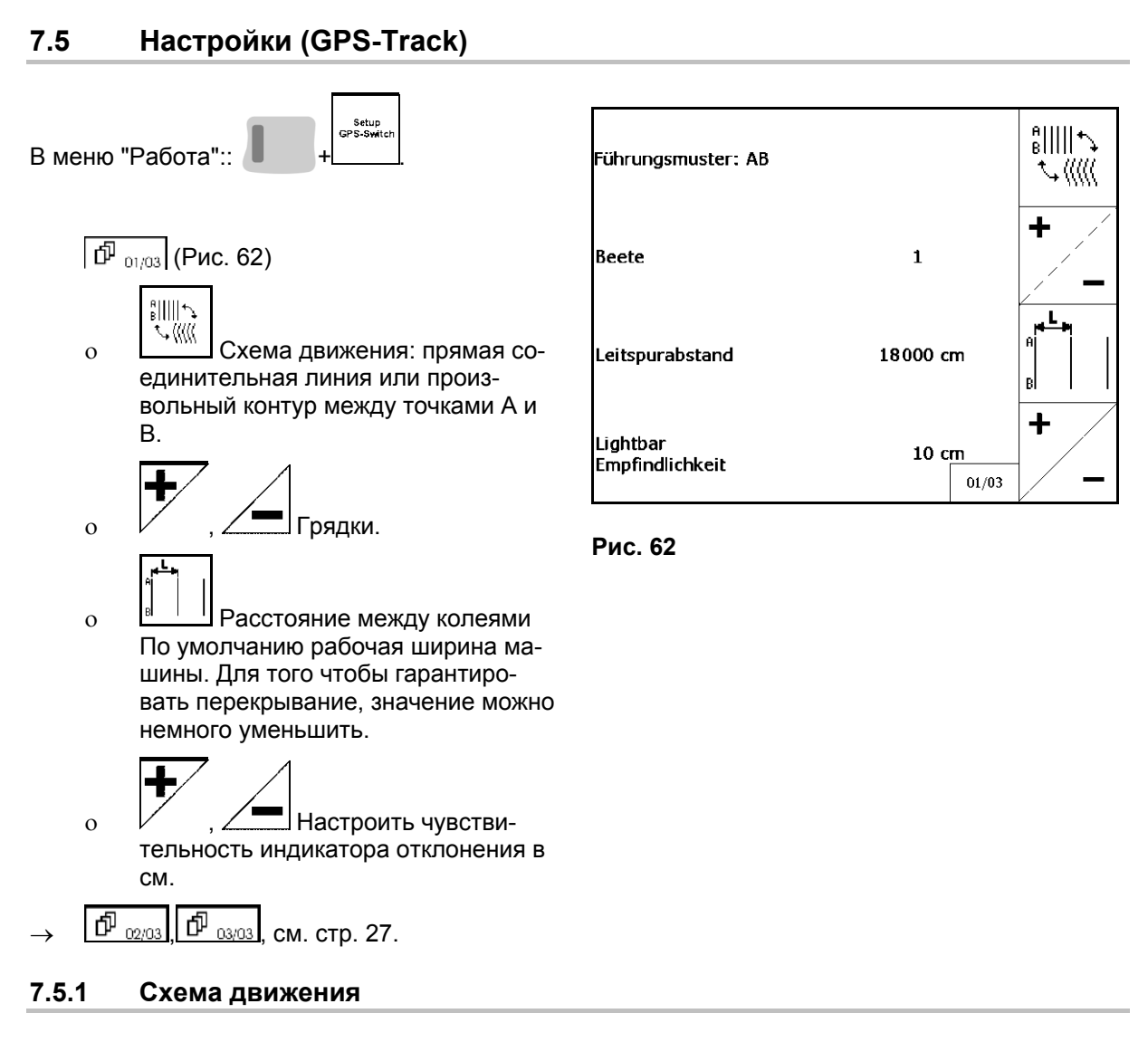

GPS-Track позволяет создавать различные схемы движения.

#### Параллельное движение

Колеи движения имеют форму параллельных линий:

- АВ → Колеи движения имеют форму параллельных прямых между заданными точками А и В.
- А+ → Колеи движения имеют форму параллельных прямых с заданной точкой А и углом, под которым проходят колеи.

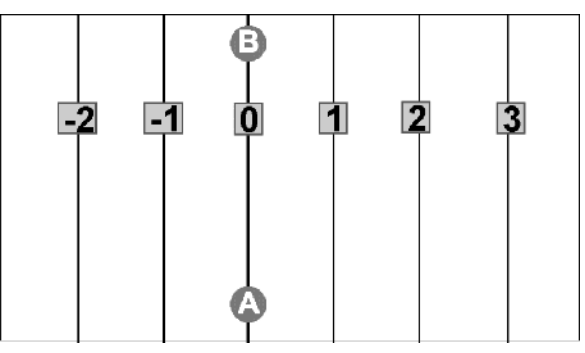

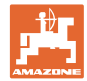

#### Контурное движение

Колеи движения могут иметь произвольный контур.

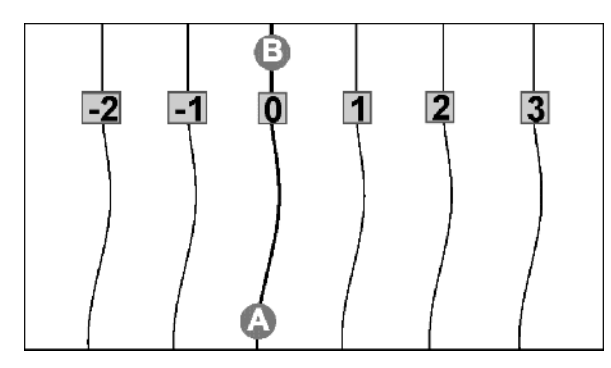

 Сглаженный контур → Колеи содержат повороты, при этом радиус поворота адаптируется к первой колее. Рядом с внутренними поворотами радиус уменьшается, рядом с внешними – увеличивается.

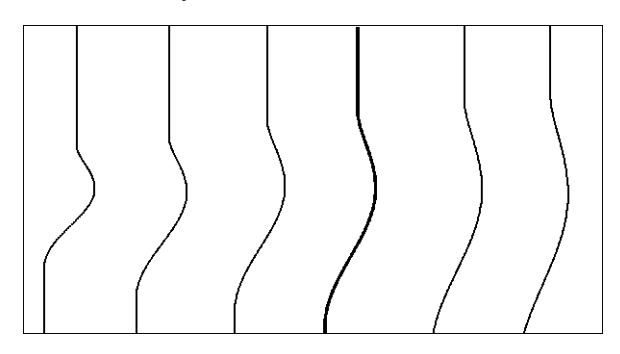

• Идентичный контур → Колеи содержат повороты, при этом все колеи соответствуют первой колее.

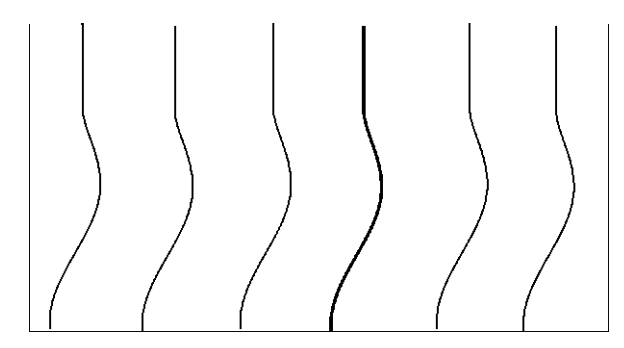

#### 7.5.2 Движение по грядкам

При движении по грядкам не происходит перехода на соседнюю колею; одна или несколько колей пропускаются и подвергаются обработке позже.

Тем самым предотвращается необходимость совершения маневров при переходе на соседнюю колею.

Для колей движения необходимо ввести интервал.

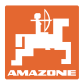

#### 8 Неисправность / часто задаваемые вопросы

| Paci                  | пределитель удобрений:                                 |                                     |                                                                                                    |  |  |
|-----------------------|--------------------------------------------------------|-------------------------------------|----------------------------------------------------------------------------------------------------|--|--|
| Вклн                  | очить <b>GPS-Switch</b>                                |                                     |                                                                                                    |  |  |
| •                     | слишком рано выключается в направле-<br>нии движения   | $\rightarrow$                       | Увеличьте значение GPS х                                                                                 |  |  |
| •                     | слишком поздно выключается в направ-<br>лении движения | $\rightarrow$                       | Уменьшите значение GPS х                                                                                 |  |  |
| •                     | слишком рано включается в направлении<br>движения      | $\rightarrow$                       | Увеличьте расстояние до разворотной полосы V                                                             |  |  |
| •                     | слишком поздно включается в направле-<br>нии движения  | $\rightarrow$                       | Уменьшите расстояние до разворотной полосы V                                                             |  |  |
| Нап                   | ример:                                                 |                                     |                                                                                                    |  |  |
| Про                   | блема:                                                 | Раш                                 | ение:                                                                                                    |  |  |
| Paci                  | пределитель удобрений выключается на 5                 | Значение GPS х: увеличить до -8000. |                                                                                                    |  |  |
| м ра                  | ньше, текущее значение GPS x -3000.                    | $\rightarrow$                       | Распределитель удобрений выключается правильно, но включается слишком поздно.                            |  |  |
|                       |                                                        | Рашение:                            |                                                                                                    |  |  |
|                       |                                                        | Расо<br>шит                         | стояние до разворотной полосы V: умень-<br>ь на 5000.                                                    |  |  |
| •                     | некорректное поперек направления дви-                  | $\rightarrow$                       | Неверное значение GPS у                                                                                  |  |  |
|                       | жения                                                  | $\rightarrow$                       | неправильный знак                                                                                        |  |  |
| Обр                   | азование полос между колеями                           | $\rightarrow$                       | неверная технологическая колея                                                                           |  |  |
|                       |                                                        | $\rightarrow$                       | GPS-Drift, калибровать точку отсчета.                                                                    |  |  |
| Нет                   | приема:                                                |                                     |                                                                                                    |  |  |
| Выз                   | вать меню "Диагностика GPS"                            |                                     |                                                                                                    |  |  |
| Име                   | ются данные? нет                                       | •                                   | Проверить соединения антенны / внешн.<br>антенны GPS                                                     |  |  |
|                       |                                                        | •                                   | Горит лампа на антенне?                                                                                  |  |  |
|                       |                                                        |                                     | (красная: питание, оранж.: GPS, зеленая:<br>DGPS)                                                        |  |  |
|                       |                                                        | •                                   | Проверить внешний прибор GPS. Уста-<br>новки 19 200 бод, 8 бит данных, без чет-<br>ности, 1 стоповый бит |  |  |
| Имеются данные? Да -> |                                                        | •                                   | Проверить записи данных NMEA внешне-<br>го прибора. GGA, VTG, GSA, 5 Гц                                  |  |  |
|                       |                                                        | •                                   | Проверить качество GPS. Слишком сла-<br>бый сигнал GPS? См. список требований<br>к сигналу.              |  |  |

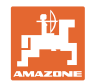

| Не удается включить GPS-Switch и/или<br>AMATRON <sup>+</sup>                                          |               |                                                                                                    |  |
|----------------------------------------------------------------------------------------------------|---------------|----------------------------------------------------------------------------------------------------|--|
| GPS Switch слишком быстро выключает-<br>ся и включается.                                              | •             | Подождать несколько секунд и еще раз<br>включить.                                                                        |  |
|                                                                                                    | •             | Извлечь и снова вставить 9-контактный<br>штекер, входящий в основное оснащение                                           |  |
| Некорректное включение GPS-Switch                                                                     | •             | Проверить внешний GPS. Посылается ли                                                                                     |  |
| (как правило, слишком позднее).                                                                       |               |                                                                                                    |  |
| Разбрасывание/опрыскивание - символ не перемещается при движении,                                     | •             | Проверить внешний GPS. Если GGA,<br>VTG и GSA посылается с частотой 5 Гц.                                                |  |
| тем не менее отображается и реагирует на<br>включение / выключение (си-<br>ний/красный/серый).        |               |                                                                                                    |  |
| Сообщение об ошибке: установка границы<br>поля невозможна.                                            | •             | Создать новый участок, совершить еще<br>раз объезд (при необходимости без вне-<br>сения), после этого установить границу |  |
| → Граница поля уже существует.                                                                        |               | поля.                                                                                                    |  |
| Не был создан новый участок.                                                                          |               |                                                                                                    |  |
| С высоты птичьего полета легче обозреть<br>участок земли.                                             |               |                                                                                                    |  |
| GPS-Switch не реагирует на машину.                                                                    | •             | Правильная ли машина установлена в<br>GPS-Switch?                                                                        |  |
|                                                                                                    | $\rightarrow$ | Einstellung<br>Masch-Geo.<br>Hearbei.<br>Spritze                                                                         |  |
|                                                                                                    | •             | Имеет ли машина необходимое про-<br>граммное обеспечение?                                                                |  |
|                                                                                                    | $\rightarrow$ | Разбрасыватель: с версии 2.31                                                                                            |  |
|                                                                                                    | $\rightarrow$ | Опрыскиватель:,с версии 7.06.01/02m                                                                                      |  |
|                                                                                                    | •             | Правильно ли подсоединен и исправен<br>ли Y-образный кабель?                                                             |  |
| На одну или несколько секций на<br>АМАТRON <sup>+</sup> не реагирует GPS-<br>Switch,<br>или наоборот. | •             | Проверить, одинаково ли количество<br>секций в <b>GPS-Switch</b> и в<br><b>АМАТRON</b> <sup>+</sup> .                    |  |
| Слишком раннее или слишком позднее<br>включение отдельных секций.                                     | •             | Проверить, одинакова ли ширина от-<br>дельных секций в <b>GPS-Switch</b> и в<br>рабочем компьютере.                      |  |
| Граница поля смещена после загрузки.                                                                  | •             | Калибровать точку отсчета.                                                                                               |  |
|                                                                                                    | Гран          | ница поля все еще смещена?                                                                                               |  |
|                                                                                                    | •             | Точка отсчета неточно найдена / запуще-<br>на.                                                                           |  |

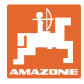

**GPS-Switch** не реагирует или неисправен.

- Извлечь и снова вставить 9-контактный штекер, входящий в основное оснащение.
- Включить **GPS-Switch**
- Создать новое поле!
- Старое поле не сохранять!

Если **GPS-Switch** не получает сигнал GPS, то это отображается на дисплее (Рис. 63).

→ GPS-Switch переходит с автоматического на ручной режим!

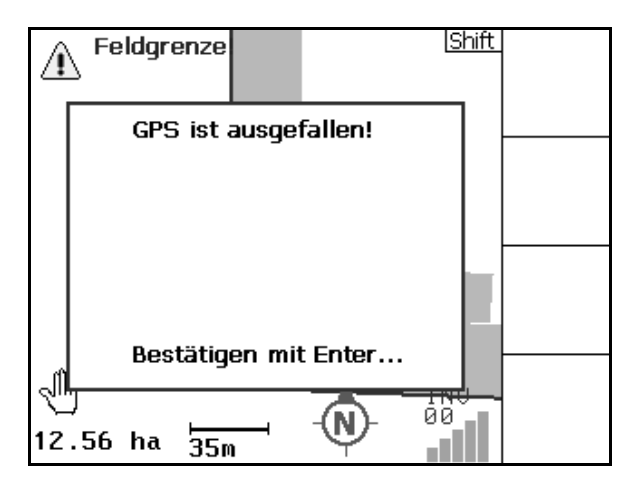

Рис. 63

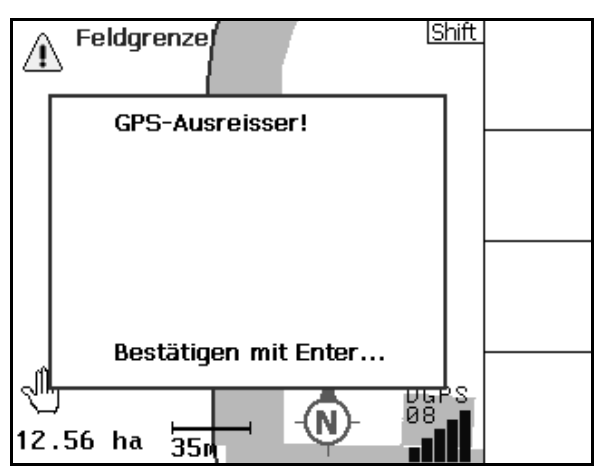

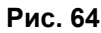

Umschalten in den Automatikmodus nur mit definierter Feldgrenze möglich. Bestätigen mit Enter...

Рис. 65

Если **GPS-Switch** идентифицирует сигнал GPS как случайный, то это отображается на дисплее (Рис. 64).

→ GPS-Switch переходит с автоматического на ручной режим!

Переход в автоматический режим возможен

Определить границу поля в ручном ре-

только при известной границе поля.

или

Загрузить границу поля.

 $\rightarrow$ 

 $\rightarrow$ 

жиме!

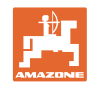

#### Неисправность / часто задаваемые вопросы

Слабый сигнал GPS во время первого объезда:

- Зона, в которой был обработан плохой сигнал GPS, отображается желтым цветом.
- → Зона безопасности увеличена.

Сигнал GPS отсутствует.

 $\rightarrow$ 

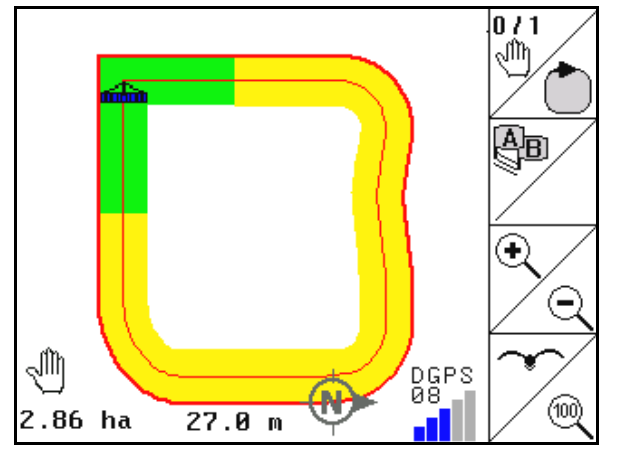

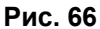

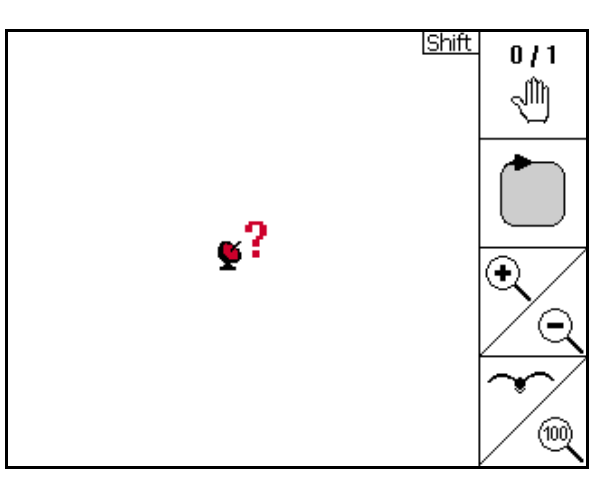

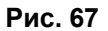

Машина не готова:

• Привод распределяющих дисков не включен?

Отображение поля невозможно.

• Штанга опрыскивателя не разблокирована?

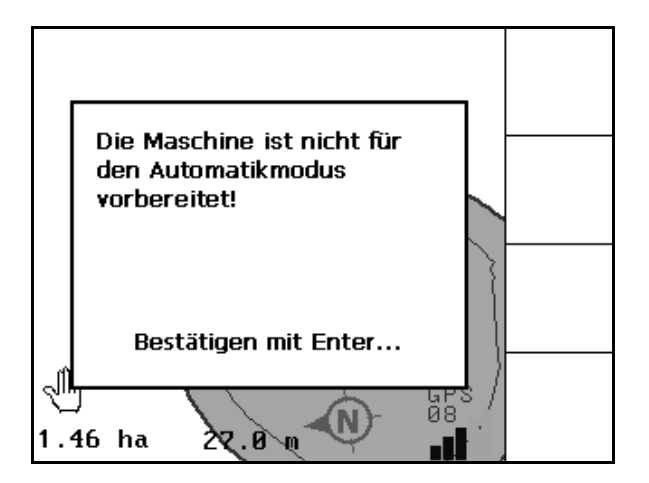

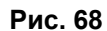

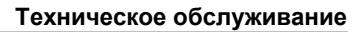

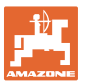

#### 9 Техническое обслуживание

#### 9.1 Управление данными флеш-накопителя USB

| Adresse 🖙 E:\ 💽 Wechseln zu |       |             |                  |
|-----------------------------|-------|-------------|------------------|
| Name 🔺                      | Größe | Тур         | Geändert am      |
| Data                        |       | Dateiordner | 21.08.2007 04:43 |
| GPS-SwitchExport            |       | Dateiordner | 23.08.2007 06:11 |

#### Рис. 69

Флеш-накопитель USB содержит две папки для хранения данных:

Data

Три файла со всеми сохраненными полями и границами полей.

→ Папка Data для хранения на ПК, если память флешнакопителя USB заполнена.

#### • **GPS-Switch** Export

Данные формы для программы GIS.

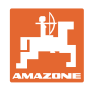

#### 9.2 Выбор спутника EGNOS

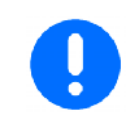

Данное меню конфигурирования подходит только для предлагаемой компанией AMAZONE системы Receiver Hemisphere Crescent A100.

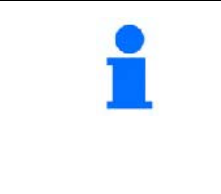

При этом предусмотрены три спутника EGNOS для корректировки сигнала. Из них можно выбрать два спутника (стандарт SAT1 120, SAT2 124 / опционально SAT 126).

При отказе одного спутника (120,124) его можно при необходимости заменить на спутник 126.

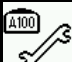

Меню для выбора спутников EGNOS.

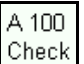

- Проверка конфигурации выбранных спутников.
- Индикация в норме  $\rightarrow$

| Latitude:         | 52.4611        | 1340 N            |      |
|-------------------|----------------|-------------------|------|
| Longitude:        | 7.9169         | 9360 E            |      |
| Qualität:         | 02 E           | DGPS              |      |
| Anzahl Sat.:      | 08             |                   |      |
| Geschwindigkeit:  | 13.00          | km/h              |      |
| Track:            | 25.00          |                   |      |
| DOP:              | 1.00           |                   |      |
| \$GPGGA,140434.2  | 5,5227.66945   | ,N,00755.01724,   |      |
| \$GPVTG,25.00,T,2 | 5.00,M,7.02,N  | N,13.00,K         |      |
| \$GPGSA,A,3,01,02 | ,03,,05,,07,,0 | 09,,11,12,4.0,1.( | A100 |
|                   |                |                   | ~/~  |
|                   |                |                   | 10   |

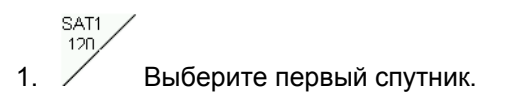

- 2. 126 Выберите второй спутник.
- A 100
- Config Выполните конфигурирование 3. выбранных спутников.
- Индикация в норме  $\rightarrow$

| Latitude:          | 52.4617825 N                 |           |
|--------------------|------------------------------|-----------|
| Longitude:         | 7.9174323 E                  |           |
| Qualität:          | 02 DGPS                      |           |
| Anzahl Sat.:       | 08                           | A 100     |
| Geschwindigkeit:   | 13.00 km/h                   | Check     |
| Track:             | 25.00                        |           |
| A100 Check:        | OK                           | A 100     |
| \$GPGGA,140456.28  | 3,5227.70839,N,00755.04704   | i, Config |
| \$GPVTG,25.00,T,25 | 5.00,M,7.02,N,13.00,K        | CAT1 /    |
| \$GPGSA,A,3,01,02, | ,03,,05,,07,,09,,11,12,4.0,1 | .( 120    |
|                    |                              | - / SAT2  |
|                    |                              | / 124     |

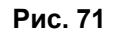

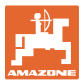

#### 9.3 Выполнение обновления программного обеспечения

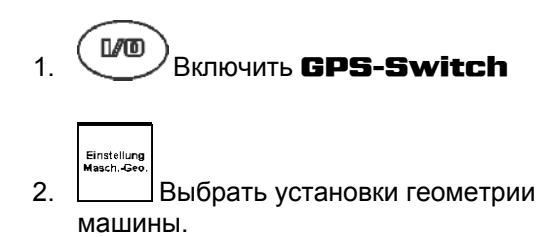

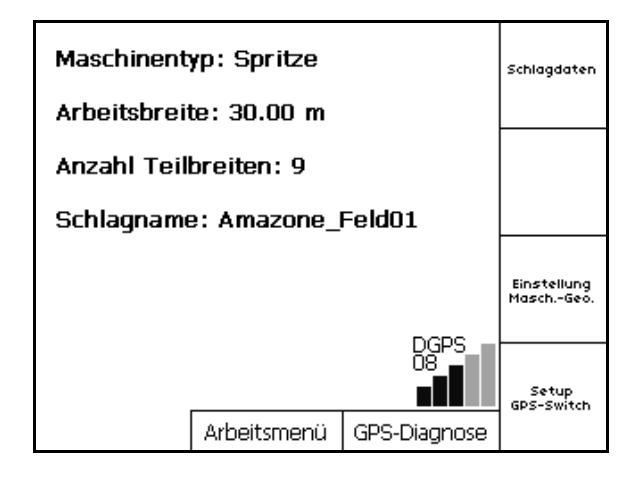

Рис. 72

- 3. Запишите в список введенные машины.
  - Edit
- 4. Вызовите установки для отдельных машин.

| Neues Gerät                               | Entfern. |
|-------------------------------------------|----------|
| Spritze 20m<br>Streuer 24m<br>Spritze 36m |          |
|                                           | Edit     |
| Aktives Gerät:<br>Spritze 20m             | Aktiv.   |

- 5. Запишите установки для каждой кон
  - кретной машины. При этом важно:
  - о Количество секций
  - о Предварительное расположение отдельной секции.
  - o GPS x
  - o GPS y
  - о Секция
- Проследите за тем, чтобы только первые 4 секции отображались на дисплее.

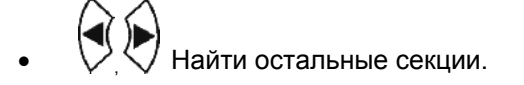

| Name:          |             | Spritze | _        | Spritze |
|----------------|-------------|---------|----------|---------|
| Anz. Teilbr    | eiten:      | 9       |          |         |
| Vorbel. Ein    | zelteilbr.: | 3000    |          |         |
| GPSIX: -3      | 3500        | GPS y:  | 0        |         |
| Tb.Nr: 1L      | 2           | 3       | 4        |         |
| Tb: 4000       | 3500        | 3000    | 3000     |         |
| X: 0           | 0           | 0       | 0        |         |
| Y: 13000       | 9250        | 6000    | 3000     |         |
| Arbeitsbreite: | 30000       | ges     | peichert | Speich. |

Рис. 74

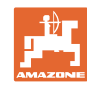

#### Техническое обслуживание

- 6. Возврат в главное меню.
  7. Вызвать меню "Настройки".
- 8. Записать все установки.

| Überlappungsgrad:     | <u> Shift</u><br>100% |          |
|-----------------------|-----------------------|----------|
| Überlappungstoleranz: | 30 cm                 | + _      |
| ¥orgewende-Abstand:   | 6.00 m                | +/       |
|                       |                       | <u> </u> |

#### Рис. 75

#### На ПК:

- 9. Распаковать zip-файл.
- 10. Скопировать данные на флешнакопитель USB.
  - o BTTOPInstaller.exe
  - o Autorun.inf
  - о терминал
  - o lib
  - o Install\_GPSSwitch
- При необходимости уже имеющиеся файлы можно оставить на флешнакопителе.
- 11. Вставьте флеш-накопитель в выключенный **GPS-Switch**.
- 12. нажмите и удерживайте, включите **GPS-Switch**.
- Последовательно нажмите клавиши 1, 2, 3 (Рис. 60).

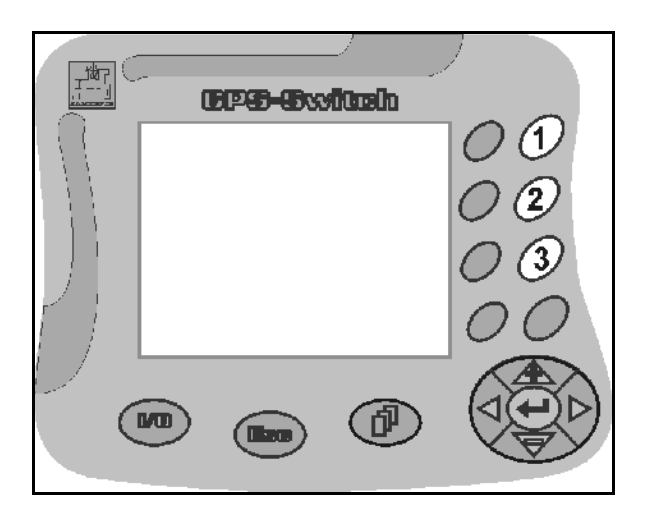

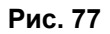

# Name Größe Typ BTTOPInstaller.exe 79 KB Anwendung Autorun.inf 1 KB Setup-Informationen Terminal Dateiordner Ibb Dateiordner Install\_GP55witch Dateiordner

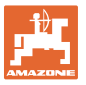

- На дисплее появляется следующая ин- $\rightarrow$ дикация (Рис. 78). 14. .подтвердить. Новое программное обеспечение уста- $\rightarrow$ навливается автоматически. Установка завершена сразу после появления логотипа АМАΖОΝЕ. 15. Извлеките флеш-накопитель и удалите 5 файлов на ПК. 1/0 16. Выключить **GPS-Switch** 1/0 17. Снова включить **GPS-Switch** Einstellung Masch.-Geo. 18. Выбрать установки геометрии машин. Edit 19. Машины еще раз наладить. Setup GPS-Switch 20. Выбрать настройку GPS-**Switch** и выполнить необходимые установки. Aktiv
- 21. Активация выбранной машины для работы с GPS-Switch.
- 9.4 Хранение

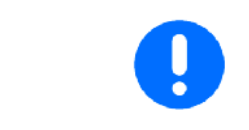

Храните бортовой компьютер в сухом помещении (если вы снимаете его с трактора).

| GPS-Switch<br>Exit |  |  |
|--------------------|--|--|
|                    |  |  |

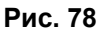

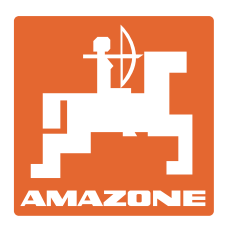

# AMAZONEN-WERKE H. DREYER GmbH & Co. KG

Postfach 51 D-49202 Hasbergen-Gaste, Германия Тел.: + 49 (0) 5405 501-0 Телефакс: + 49 (0) 5405 501-234 Эл. почта: amazone@amazone.de http:// www.amazone.de

Филиалы: D-27794 Hude • D-04249 Leipzig • F-57602 Forbach Производственные филиалы в Великобритании и Франции

Заводы по производству разбрасывателей минеральных удобрений, полевых опрыскивателей, сеялок, почвообрабатывающих агрегатов, многоцелевых хранилищ и оборудования для коммунального хозяйства.